# DG0834 Demo Guide Running Webserver and IAP Using TFTP on PolarFire Device

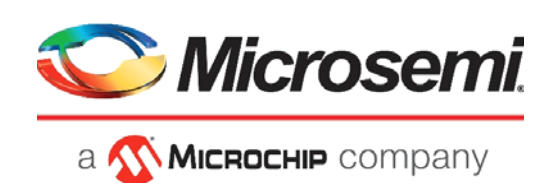

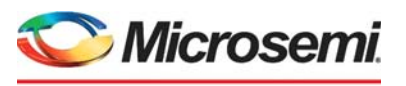

а 🔨 Міскоснір company

Microsemi Headquarters One Enterprise, Aliso Viejo, CA 92656 USA Within the USA: +1 (800) 713-4113 Outside the USA: +1 (949) 380-6100 Sales: +1 (949) 380-6136 Fax: +1 (949) 215-4996 Email: sales.support@microsemi.com www.microsemi.com

©2019 Microsemi, a wholly owned subsidiary of Microchip Technology Inc. All rights reserved. Microsemi and the Microsemi logo are registered trademarks of Microsemi Corporation. All other trademarks and service marks are the property of their respective owners. Microsemi makes no warranty, representation, or guarantee regarding the information contained herein or the suitability of its products and services for any particular purpose, nor does Microsemi assume any liability whatsoever arising out of the application or use of any product or circuit. The products sold hereunder and any other products sold by Microsemi have been subject to limited testing and should not be used in conjunction with mission-critical equipment or applications. Any performance specifications are believed to be reliable but are not verified, and Buyer must conduct and complete all performance and other testing of the products, alone and together with, or installed in, any end-products. Buyer shall not rely on any data and performance specifications or parameters provided by Microsemi. It is the Buyer's responsibility to independently determine suitability of any products and to test and verify the same. The information provided by Microsemi hereunder is provided "as is, where is" and with all faults, and the entire risk associated with such information is entirely with the Buyer. Microsemi does not grant, explicitly or implicitly, to any party any patent rights, licenses, or any other IP rights, whether with regard to such information itself or anything described by such information. Information provided in this document or to any products and services at any time without notice.

#### **About Microsemi**

Microsemi, a wholly owned subsidiary of Microchip Technology Inc. (Nasdaq: MCHP), offers a comprehensive portfolio of semiconductor and system solutions for aerospace & defense, communications, data center and industrial markets. Products include high-performance and radiation-hardened analog mixed-signal integrated circuits, FPGAs, SoCs and ASICs; power management products; timing and synchronization devices and precise time solutions, setting the world's standard for time; voice processing devices; RF solutions; discrete components; enterprise storage and communication solutions, security technologies and scalable anti-tamper products; Ethernet solutions; Power-over-Ethernet ICs and midspans; as well as custom design capabilities and services. Learn more at www.microsemi.com.

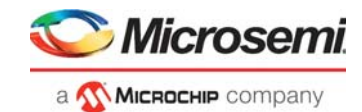

# Contents

| 1 | Revisi     | on History                                                                                            |
|---|------------|----------------------------------------------------------------------------------------------------|
|   | 1.1        | Revision 3.0                                                                                          |
|   | 1.2        | Revision 2.0                                                                                          |
|   | 1.3        | Revision 1.0                                                                                          |
| 2 | Runnii     | ng Webserver and IAP Using TFTP on PolarFire Device                                                   |
|   | 2.1        | Webserver and TFTP Server Demo Design Layers    3                                                     |
|   |            | 2.1.1 Application Layer                                                                               |
|   |            | 2.1.2       Hansport Layer (with For /it Stack)         2.1.3       RTOS and Firmware Layer         3 |
|   | 2.2        | Design Requirements                                                                                   |
|   | 2.3        | Prerequisites                                                                                         |
|   | 2.4        | Demo Design                                                                                           |
|   | o -        | 2.4.1 Design Implementation                                                                           |
|   | 2.5        | Clocking Structure                                                                                    |
|   | 2.0        |                                                                                                    |
| 3 | Libero     | Design Flow                                                                                           |
|   | 3.1        | Synthesize                                                                                            |
|   | 3.2        | Place and Route                                                                                       |
|   |            | 3.2.1 Resource Utilization                                                                            |
|   | 3.3        | Verify Timing                                                                                         |
|   | 3.4<br>2.5 | Configure Design Initialization Data and Memories                                                     |
|   | 3.5        | Generate Bitstream                                                                                    |
|   | 3.7        | Export FlashPro Express Job                                                                           |
|   | 3.8        | Run PROGRAM Action                                                                                    |
|   | 3.9        | Program SPI Flash Image                                                                               |
| 4 | Runnii     | ng the Demo                                                                                           |
|   | 4.1        | Tera Term Setup         27                                                                            |
|   | 4.2        | Running Webserver Demo                                                                                |
|   | 4.3        | Running TFTP Demo         29                                                                          |
|   |            | 4.3.1 Running IAP Authentication                                                                      |
|   |            | 4.3.2 Running IAP Program                                                                             |
| 5 | Appen      | idix 1: Enable TFTP Client                                                                            |
| 6 | Appen      | dix 2: Running the SoftConsole Project in Debug Mode from LSRAM or DDR                                |
|   | Memo       | ry                                                                                                    |
|   | 6.1        | Running the Design in Static IP Mode                                                                  |
| 7 | Appen      | dix 3: Programming the Device and External SPI Flash Using FlashPro Express                           |
|   |            |                                                                                                    |

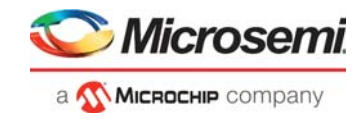

# **Figures**

| Figure 1  | Webserver and TFTP Server Applications on a PolarFire Device        | . 3      |  |  |  |
|-----------|---------------------------------------------------------------------|----------|--|--|--|
| Figure 2  | Demo Design High-level Block Diagram                                | . 5      |  |  |  |
| Figure 3  | Top-Level Libero Implementation                                     | . 6      |  |  |  |
| Figure 4  | Mi-V Configurator                                                   |          |  |  |  |
| Figure 5  | PF_SRAM_0                                                           | . 8      |  |  |  |
| Figure 6  | PF_LSRAM_1_0                                                        | . 9      |  |  |  |
| Figure 7  | CoreAXI4Interconnect Configurator                                   | . 9      |  |  |  |
| Figure 8  | CoreAXI4Interconnect Configurator—Master Configuration              | . 9      |  |  |  |
| Figure 9  | CoreAXI4Interconnect Configurator—Slave Configuration               | 10       |  |  |  |
| Figure 10 | CoreAXI4Interconnect Configurator—Crossbar Configuration            | 10       |  |  |  |
| Figure 11 | DDR3 Configuration                                                  | 11       |  |  |  |
| Figure 12 | PF_CCC_0 Input Clock Configuration                                  | 12       |  |  |  |
| Figure 13 | PF_CCC_0 Output Clock Configuration                                 | 12       |  |  |  |
| Figure 14 | NWC_PLL_0 Input Clock Configuration                                 | 13       |  |  |  |
| Figure 15 | NWC_PLL_0 Output Clock Configuration                                | 14       |  |  |  |
| Figure 16 | NWC_PLL_0 DLL Configuration                                         | 15       |  |  |  |
| Figure 17 | CoreSPI_0 Configuration                                             | 15       |  |  |  |
| Figure 18 | Mi-V Processor Bus Interface Memory Map                             | 16       |  |  |  |
| Figure 19 | CoreAHBLite_2 Configuration                                         | 17       |  |  |  |
| Figure 20 | CoreAPB3 Configuration                                              | 18       |  |  |  |
| Figure 21 | Clocking Structure                                                  | 19       |  |  |  |
| Figure 22 | Directory Structure of Webserver SoftConsole Project                | 20       |  |  |  |
| Figure 23 | Directory Structure of TFTP IAP SoftConsole Project                 | 20       |  |  |  |
| Figure 24 | Libero Design Flow Options                                          | 21       |  |  |  |
| Figure 25 | Configure Design Initialization Data and Memories Option            | 23       |  |  |  |
| Figure 26 | Fabric RAMs Tab                                                     | 23       |  |  |  |
| Figure 27 | Start Address for SPI Flash Clients                                 | 24       |  |  |  |
| Figure 28 | Export FlashPro Express Job                                         | 25       |  |  |  |
| Figure 29 | Run Program Action                                                  | 26       |  |  |  |
| Figure 30 | SPI Flash Programming                                               | 26       |  |  |  |
| Figure 31 | Select Serial as the Connection Type                                | 27       |  |  |  |
| Figure 32 | Tera Term Configuration                                             | 28       |  |  |  |
| Figure 33 | Tera Term General Setup                                             | 28       |  |  |  |
| Figure 34 | Tera Term with IP Address                                           | 28       |  |  |  |
| Figure 35 | Webserver Demo Page                                                 | 29       |  |  |  |
| Figure 36 | Tera Term Window                                                    | 29       |  |  |  |
| Figure 37 | Erasing the SPI Flash Memory Location [0xA00000 - 0x13FFFFF]        | 30       |  |  |  |
| Figure 38 | Acquiring IP Address                                                | 30       |  |  |  |
| Figure 39 | Transfer Programming Image1                                         | 30       |  |  |  |
| Figure 40 | Bytes Received for Image1                                           | 31       |  |  |  |
| Figure 41 | Erasing the SPI Flash Memory Location [0x1400000 - 0x1DFFFFF]       | 31       |  |  |  |
| Figure 42 | Iransfer IAP Image2                                                 | 31       |  |  |  |
| Figure 43 | Bytes Received for Image2                                           | 32       |  |  |  |
| Figure 44 | SPI Directory                                                       | 32       |  |  |  |
| Figure 45 |                                                                     | 32       |  |  |  |
| Figure 46 |                                                                     | 33       |  |  |  |
| Figure 47 |                                                                     | 33       |  |  |  |
| Figure 48 | Successful IAP by Image2                                            | 34       |  |  |  |
| Figure 49 | Control Panel—Programs and Features                                 | 35       |  |  |  |
| Figure 50 | Selecting IFIP Client from Windows Features                         | 35       |  |  |  |
| Figure 51 |                                                                     | 30<br>00 |  |  |  |
| Figure 52 |                                                                     | 30<br>07 |  |  |  |
| Figure 53 | Add an app window                                                   | 31<br>27 |  |  |  |
| Figure 54 | Selecting Trivial File Transfer Protocol App in Allowed apps Window | 3/<br>20 |  |  |  |
| Figure 55 |                                                                     | 38       |  |  |  |

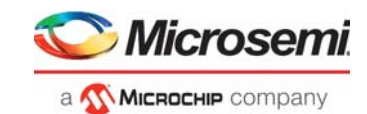

| Figure 56 | Project Explorer Window                   | 39 |
|-----------|-------------------------------------------|----|
| Figure 57 | Project Properties                        | 39 |
| Figure 58 | Properties for gbe_webserver              | 40 |
| Figure 59 | Host PC TCP/IP Settings                   | 41 |
| Figure 60 | FlashPro Express Job Project              | 42 |
| Figure 61 | New Job Project from FlashPro Express Job | 43 |
| Figure 62 | Programming the Device                    | 43 |
| Figure 63 | FlashPro Express—RUN PASSED               | 44 |

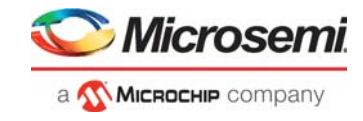

# **Tables**

| Table 1 | Design Requirements  | 1 |
|---------|----------------------|---|
| Table 2 | I/O Signals          | 7 |
| Table 3 | Resource Utilization | 2 |
| Table 4 | Jumper Settings      | 5 |

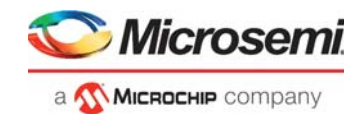

# 1 Revision History

The revision history describes the changes that were implemented in the document. The changes are listed by revision, starting with the current publication.

## 1.1 Revision 3.0

The following is a summary of the changes made in this revision.

- Updated the document for Libero SoC v12.2.
- Removed the references to Libero version numbers.

### 1.2 **Revision 2.0**

The document was updated for Libero SoC v12.0 release.

## 1.3 Revision 1.0

The first publication of this document.

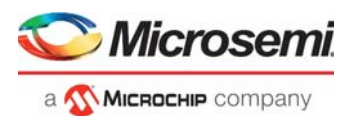

# 2 Running Webserver and IAP Using TFTP on PolarFire Device

Microsemi PolarFire<sup>®</sup> FPGAs support 1G Ethernet solutions for various networking applications. In PolarFire devices, 10/100/1000 Mbps (1G) Ethernet is implemented using the CoreTSE\_AHB Media Access Control (MAC) soft IP core. The CoreTSE\_AHB IP implements a Serial Gigabit Media-Independent Interface (SGMII or GMII) with an Ethernet PHY. This Ethernet interface can be implemented in the FPGA by using either a transceiver (PF\_XCVR IP) or a GPIO with clock and data recovery (PF\_IOD\_CDR IP) capability. In this demo, the 1G Ethernet solution is implemented in the FPGA design by using GPIOs with CDR capability and CoreTSE\_AHB IP.

The CoreTSE\_AHB IP core enables system designers to implement a broad range of Ethernet designs, from low cost 10/100 Ethernet to higher performance 1 gigabit ports. The CoreTSE\_AHB IP core is suitable for use in networking equipment such as switches, routers, and data acquisition systems.

The CoreTSE\_AHB IP has the following major interfaces:

- 10/100/1000 Mbps Ethernet MAC with a Gigabit Media Independent Interface (GMII) and Ten Bit Interface (TBI) to support Serial Gigabit Media Independent Interface (SGMII), 1000BASE-T, and 1000BASE-X.
- GMII or TBI physical layer interface connects to Ethernet PHY
- MAC data path interface

The CoreTSE\_AHB IP core is available in two different versions:

- CoreTSE\_AHB: Uses AHB interface for both the transmit and receive paths.
- CoreTSE\_AHB (Non-AMBA): Uses direct access to the MAC with a streaming packet interface.

For more information about CoreTSE\_AHB IP, see the CoreTSE\_AHB Handbook.

CoreTSE\_AHB IP core requires license for using in Libero<sup>®</sup> SoC design. For license request, contact *soc\_marketing@microsemi.com*.

This demo design implements a Webserver application and a Trivial File Transfer Protocol (TFTP) server using the PolarFire Evaluation Kit board. For more information about this board, see *UG0747: PolarFire FPGA Evaluation Kit User Guide*.

This demo design demonstrates the following:

- Use of Ethernet MAC connected to a serial gigabit media independent interface (SGMII) PHY.
- Integration of CoreTSE\_AHB MAC driver with IwIP TCP/IP stack and FreeRTOS operating system.
- Implementation of Webserver on the PolarFire Evaluation board.
- Implementation of TFTP server on the PolarFire Evaluation board.
- Procedure to run Webserver and TFTP server designs on the PolarFire Evaluation board.

This demo design can be programmed using either of the following options:

- Using the pre-generated Job file: To program the device using the job file provided along with the demo design files, see Appendix 3: Programming the Device and External SPI Flash Using FlashPro Express, page 42.
- Using Libero SoC: To program the device using Libero SoC, see Libero Design Flow, page 21.

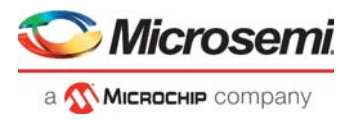

## 2.1 Webserver and TFTP Server Demo Design Layers

The Webserver and TFTP server demo design have the following layers.

- Application layer
- Transport layer (lwIP TCP/IP stack)
- RTOS and firmware layer

The following figure is a block diagram of the three layers in the Webserver and TFTP server applications on a PolarFire device.

#### Figure 1 • Webserver and TFTP Server Applications on a PolarFire Device

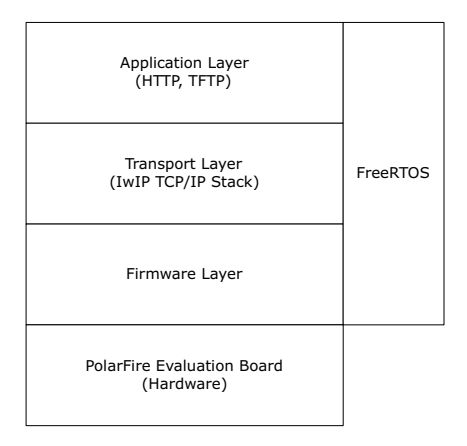

### 2.1.1 Application Layer

The Webserver handles the HTTP request from the client (host PC) browser and transfers the static pages to the client in response to its request. When the IP address (for example, http://10.60.3.25) is typed in the address bar of the browser, an HTTP request is sent to the port associated with the Webserver. The Webserver then interprets the request and responds to the client with the requested page or resource.

The TFTP client (the host PC) transfer files to the PolarFire device (the TFTP server) using the TFTP PUT command. Transferred files are stored in the PolarFire Evaluation board external flash memory, which is connected to the System Controller SPI interface.

### 2.1.2 Transport Layer (IwIP TCP/IP Stack)

The lwIP TCP/IP stack, developed by Adam Dunkels at the Swedish Institute of Computer Science (SICS), is suitable for embedded systems because of its low system resource usage. The lwIP stack can be used with or without an operating system. It consists of actual implementations of IP, ICMP, UDP, and TCP protocols, as well as the support functions such as buffer and memory management.

IwIP is available (under a BSD license) in C source-code format for download at http://download.savannah.gnu.org/releases/lwip/.

### 2.1.3 RTOS and Firmware Layer

FreeRTOS is an open-source, real-time operating system kernel. In this demo, FreeRTOS is used to prioritize and schedule tasks. For more information about FreeRTOS and the latest source code, see *http://www.freertos.org*.

The firmware provides software drivers to configure and control the following components.

- Ethernet MAC
- Core UART APB
- SPI

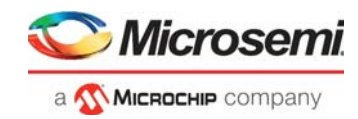

## 2.2 Design Requirements

The following table lists the resources required to run the demo.

### Table 1 • Design Requirements

| Requirement                                | Version                                                                                                    |
|--------------------------------------------|----------------------------------------------------------------------------------------------------|
| Operating System                           | Windows 7, 8.1, or 10                                                                                                 |
| Hardware                                   |                                                                                                    |
| PolarFire Evaluation Kit (MPF300-EVAL-KIT) | Rev D or later                                                                                                    |
| Ethernet cable                             | RJ45                                                                                                    |
| Software                                   |                                                                                                    |
| FlashPro Express                           |                                                                                                    |
| Libero SoC                                 | Note: Refer to the readme.txt file provided in the design files<br>for the software versions used with this reference |
| SoftConsole                                | design.                                                                                                    |
| A serial terminal emulation program        | HyperTerminal, TeraTerm, or PuTTY                                                                                     |
| Browser                                    | Mozilla Firefox, Internet Explorer                                                                                    |

**Note:** Libero SmartDesign and configuration screen shots shown in this guide are for illustration purpose only. Open the Libero design to see the latest updates.

## 2.3 **Prerequisites**

Before you begin:

- For demo design files download link: http://soc.microsemi.com/download/rsc/?f=mpf\_dg0834\_df
- 2. Download and install Libero SoC (as indicated in the website for this design) on the host PC from the following location:

https://www.microsemi.com/product-directory/design-resources/1750-libero-soc#downloads

The latest versions of ModelSim and Synplify Pro are included in the Libero SoC installation package.

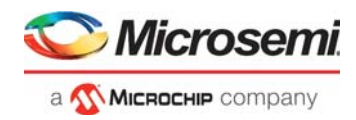

## 2.4 Demo Design

The following is the data flow of the demo design:

- 1. PF\_CCC\_0 provides the clock to the Mi-V processor and other APB peripherals.
- 2. NWC\_PLL\_0 drives the IOD CDR clocks SGMII\_CDR\_0: TX\_CLK\_G and HS\_IO\_CLK.
- 3. Mi-V performs the following functions:
  - Executes the application from LSRAM (PF\_SRAM IP)
  - Configures the ZL30364 clock generation hardware through the CoreSPI IP to generate reference clocks for the VSC PHY and the IOD CDR fabric module.
  - Configures the CoreTSE\_AHB IP MAC in TBI mode and initializes the MAC in 1000 Base-T.
  - Sends a request to the CoreTSE\_AHB IP to negotiate with the on-board VSC8575 PHY.
- 4. CoreTSE\_AHB IP implements the 1G Ethernet MAC and is configured to interface with the PF\_IOD\_CDR block in the SGMII mode. The CoreTSE IP has an inbuilt MDIO interface to exchange control and status information with the VSC PHY.
- 5. PF\_IOD\_CDR IP does the following:
  - Interfaces with the on-board VSC8575 PHY.
  - Recovers the data and clock from the incoming RX\_P and RX\_N ports. Deserializes the recovered data and sends 10-bit parallel data to the CoreTSE.
  - Receives Ethernet data from VSC PHY through the RX\_P and RX\_N input pads, gears down the receive data rate, and deserializes the data.
- 6. The deserialized data is sent from SGMII\_CDR\_0:RX\_DATA[9:0] to CoreTSE\_AHB IP: RCG[9:0]. The CoreTSE\_AHB IP MAC receives the Ethernet packet from the on-board Ethernet PHY through high-speed PF\_IOD\_CDR IP using the built-in DMA controller and the Mi-V processes the Ethernet packets.
- 7. The Ethernet packets from the Mi-V processor are sent to CoreTSE\_AHB IP, and CoreTSE\_AHB IP:TCG[9:0] is sent to SGMII\_CDR\_0:TX\_DATA[9:0].
- 8. SGMII\_CDR\_0 serializes the data, gears up the transmit data rate, and transmits the data to the onboard VSC PHY through the TX\_P and TX\_N output pads.

Following are the demo design features:

- Webserver
- IAP using TFTP server

The following figure shows the high-level demo design block diagram. In this demo design, CoreTSE\_AHB IP is instantiated in the FPGA fabric and connected to the on-board VSC PHY using the IOD CDR IP.

### Figure 2 • Demo Design High-level Block Diagram

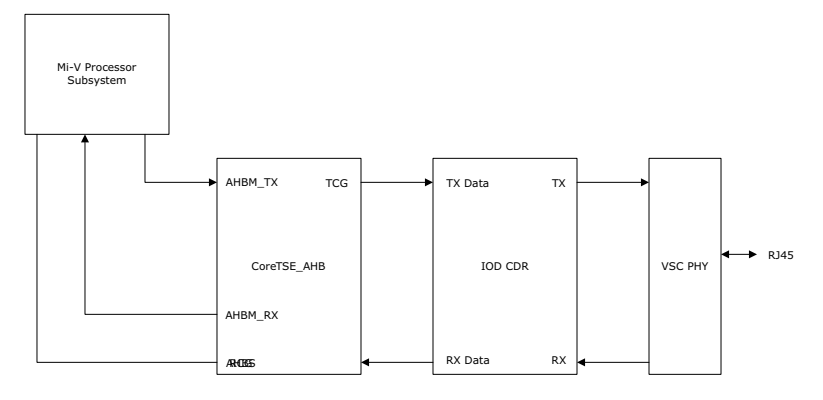

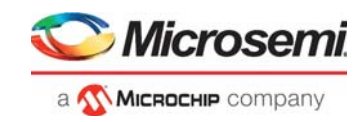

## 2.4.1 Design Implementation

The following figure shows the top-level Libero implementation of the demo design. The libero project implementation is the same for both Webserver and IAP using TFTP but the application firmware is different.

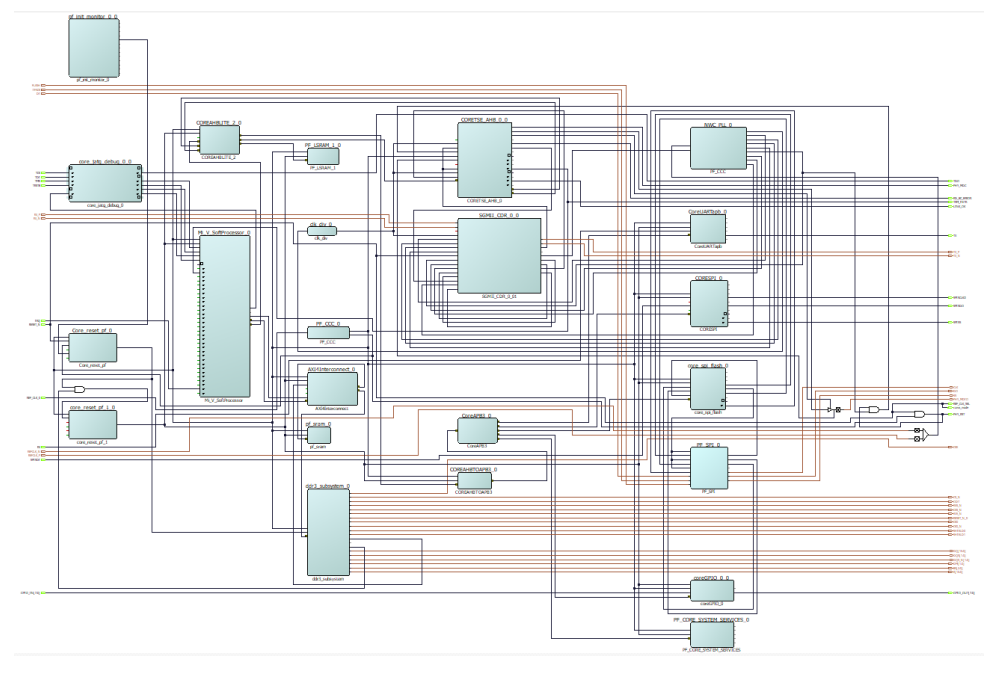

### Figure 3 • Top-Level Libero Implementation

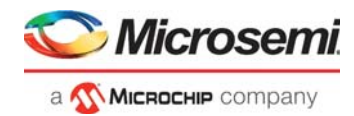

The following table lists the important I/O signals of the design.

### Table 2 • I/O Signals

| Signal                      | Direction | Description                                                                                                    |  |  |
|-----------------------------|-----------|----------------------------------------------------------------------------------------------------|--|--|
| RX_P, RX_N                  | Input     | IOD CDR receive signals connected to the VSC PHY transmit data signals                                                                                                    |  |  |
| REFCLK_N, REFCLK_P          | Input     | 125 MHz input clock received from the on-board ZL30364 and fed to NWC_PLL_0.                                                                                                    |  |  |
| RESET_N                     | Input     | Mi-V reset. Asserted by pressing the on-board K22 push-button                                                                                                    |  |  |
| REF_CLK_0                   | Input     | 50 MHz input clock received from the on-board 50 MHz oscillator and fed to PF_CCC_0.                                                                                                    |  |  |
| TCK, TDI, TMS, and TRSTB    | Input     | JTAG signals interfaced to the soft processor for debugging                                                                                                    |  |  |
| TDO                         | Output    | -                                                                                                    |  |  |
| TX_P, TX_N                  | Output    | IOD CDR transmit signals connected to the VSC PHY receive data signals.                                                                                                    |  |  |
| LINK_OK                     | Output    | Link status indicator. Provides the link up or down status with the on-board PHY. This signal is mapped to on-board LED7. The LED ON condition indicates that the link is up.                                 |  |  |
| PHY_RST                     | Output    | Reset signal to the on-board VSC8575 PHY                                                                                                    |  |  |
| PHY_MDC                     | Output    | MDIO clock fed to the on-board VSC8575 PHY                                                                                                    |  |  |
| PHY_MDIO                    | Output    | Management Data IO interface for accessing the on-board VSC8575 PHY registers                                                                                                    |  |  |
| coma_mode                   | Output    | Signal held low (connected to ground) to keep the VSC PHY fully active when it is out of reset.                                                                                                    |  |  |
| REF_CLK_SEL                 | Output    | Reference clock speed pin of the VSC PHY. Held high for selecting the 125 MHz reference clock speed                                                                                                    |  |  |
| RD_BC_ERROR                 | Output    | CoreTSE receive error signal. Indicates the receive code group error. This signal is synchronous to RX_CLK_R and mapped to on-board LED4. The LED ON condition indicates an error in the received code group. |  |  |
| SPISCLKO, SPISS, and SPISDO | Output    | SPI controller signals to interface with the ZL30364 clock generation                                                                                                    |  |  |
| SPISDI                      | Input     |                                                                                                    |  |  |

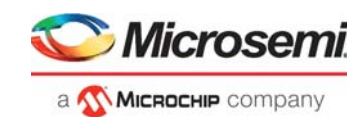

### 2.4.1.1 Mi-V Soft Processor

The Mi-V soft processor supports RISC-V processor-based designs. The Mi-V soft processor executes the application from the LSRAM mapped at 0x80000000. It configures the ZL30364 clock generation hardware through the CoreSPI IP and the VSC PHY through the CoreTSE\_AHB MDIO interface. It also configures the CoreTSE\_AHB registers using the AHB interface.

The following figure shows the Mi-V soft processor configuration, where the **Reset Vector Address** is set to 0x8000\_000. This is because in the Mi-V processor memory map, the memory range used for the AHB memory interface is 0x8000\_0000 to 0x8FFF\_FFC, and the memory range used for the AHB I/O interface is 0x6000\_0000 to 0x7FFF\_FFF.

#### Figure 4 • Mi-V Configurator

| [ | Configurator                                       | - |   | × |
|---|----------------------------------------------------|---|---|---|
|   |                                                    |   |   |   |
|   | Mi-V RV32IMA_L1_AHB Configurator                   |   |   |   |
|   | Microsemi:MiV:MIV_RV32IMA_L1_AHB:2.3.100           |   |   |   |
|   | Configuration                                      |   |   |   |
|   | Reset Vector Address                               |   |   |   |
|   | Upper 16 bits (Hex) 0x8000 Lower 16 bits (Hex) 0x0 |   | 0 |   |

### 2.4.1.2 PF\_SRAM\_AHBL\_AXI

This design uses two instances of PF\_SRAM\_AHBL\_AXI core—pf\_sram\_0 and PF\_LSRAM\_1\_0.

The pf\_sram\_0 IP is connected to Mi-V as an AHB slave using Core AXI4Interconnect. The LSRAM blocks are initialized with the user application code from the external SPI flash.

The processor uses the SRAM memory to execute the application. The following figure shows the LSRAM depth and the interface settings. The **Fabric Interface type** is selected AXI because the fabric interfaces with the Mi-V processor using Core AXI4Interconnect. The memory depth can be selected based on the application size. This design uses 512 KB RAM (131072 words).

| Figure 5 • | PF SRAM | 0  |
|------------|---------|----|
| riguic o   |         | _• |

| CrosemiSystemBuilder:PF_SRAM_AHBL_AXI:1.1.127  Port settings   Memory Initialization Settings    Memory Settings  SRAM type   SRAM | 1                 |
|----------------------------------------------------------------------------------------------------|-------------------|
| Memory Depth(in words)   131072                                                                                                    | SRAM_AHB_AXI_UI_0 |

The PF\_LSRAM\_1\_0 is connected to the Mi-V MMIO interface using CoreAHBLite. This memory is used for Ethernet MAC transmit and receive buffers.

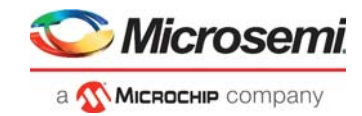

### Figure 6 • PF\_LSRAM\_1\_0

| Memory Settings                                   |                   |
|---------------------------------------------------|-------------------|
| SRAM type SRAM   Memory Depth(in works) 2048      |                   |
| Use Native Interface                              |                   |
| Interface Settings                                | SRAM AHB AXI UI ( |
| Fabric Interface type AHBUte T<br>Data Width 32 T |                   |
| AXI4 interface options                            | HRESETN           |
| Address Width 32<br>Width of ID 8                 | AHBSlaveInterface |
| Write Interface                                   |                   |
| Read Interface     Wrap Burst support             | SRAM_AHB_AXI_UI   |
|                                                   |                   |

### 2.4.1.3 CoreAXI4Interconnect

The AXI interconnect bus must be configured to connect the Mi-V core with memory. The following figure shows the bus configuration and other configuration of CoreAXI4Interconnect.

### Figure 7 • CoreAXI4Interconnect Configurator

| Configura | ation Mast       | ter Configuration | Slave Config | uration        | Crossbar Configu  | ration   |   |
|-----------|------------------|-------------------|--------------|----------------|-------------------|----------|---|
| 🗆 Bus C   | Configuration    |                   |              |                |                   |          |   |
| Numb      | er of Masters: 1 | •                 | Number of S  | ilaves: 2      | •                 |          |   |
| ID W      | idth: 3          | <b>•</b>          | Address Wid  | ith: 32        |                   |          |   |
| User      | Width: 1         |                   |              |                |                   |          |   |
| 🗆 Othe    | r Configuration  |                   |              |                |                   |          |   |
| Numb      | er of Threads:   | 1                 | •            | Max Outstand   | ing Transactions: | 2        | • |
| Slave     | FIFO Address Dep | pth: 4            |              | Slave FIFO Da  | ta Depth:         | 4        |   |
| DWC       | Address FIFO Dep | oth Ceiling 10    |              | Read Arbitrati | on Enable:        | <b>v</b> |   |

### Figure 8 • CoreAXI4Interconnect Configurator—Master Configuration

| Configuration | Master Configuration | Slave Configuration Crossbar Configuration |
|---------------|----------------------|--------------------------------------------|
| Master0 Con   | figuration           |                                            |
| M0 Type:      | AHB-Lite 💌           | M0 Data Width: 32 💌                        |
| M0 DWC Data   | FIFO Depth: 16 💌     | M0 Register Slice: 🔽                       |
| M0 Clock Doma | ain Crossing: 🗍      |                                            |

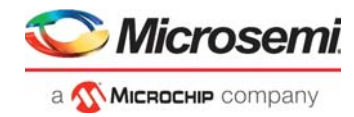

Figure 9 • CoreAXI4Interconnect Configurator—Slave Configuration

|                           | -                   | -                     |                      |
|---------------------------|---------------------|-----------------------|----------------------|
| Configuration Master C    | Configuration Slave | Configuration Cro     | ossbar Configuration |
| Slave0 Configuration      |                     |                       |                      |
| S0 Type:                  | AXI4                | S0 Data Width:        | 64                   |
| S0 DWC Data FIFO Depth:   | 16 💌                | S0 Register Slice:    | <b>v</b>             |
| S0 SLAVE Start Address:   | 0x8000000           | S0 SLAVE End Address: | 0x800fffff           |
| S0 Clock Domain Crossing: | Γ                   |                       |                      |
| Slave1 Configuration      |                     |                       |                      |
| S1 Type:                  | AXI4                | S1 Data Width:        | 64                   |
| S1 DWC Data FIFO Depth:   | 16 💌                | S1 Register Slice:    | <b>v</b>             |
| S1 SLAVE Start Address:   | 0x80100000          | S1 SLAVE End Address: | 0x80ffffff           |
| S1 Clock Domain Crossing: | <b>v</b>            |                       |                      |

### Figure 10 • CoreAXI4Interconnect Configurator—Crossbar Configuration

| Configuration        | Master Configuration | Slave Configuration | Crossbar Configuration |  |
|----------------------|----------------------|---------------------|------------------------|--|
| Crossbar Architectur | e Configuration      |                     |                        |  |
| Crossbar Mode:       | <b>v</b>             |                     |                        |  |
| Data Width Configura | ation                |                     |                        |  |
| Crossbar Data V      | Vidth: 64 💌          |                     |                        |  |

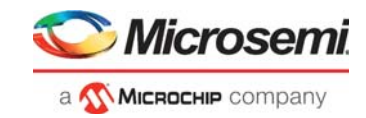

### 2.4.1.4 DDR3

The DDR3 subsystem is configured to access the 16-bit DDR3 memory through an AXI4 interface. The PolarFire evaluation kit DDR3 memory preset is applied to configure all of the memory initialization and timing parameters in the DDR configurator. The following figure shows general configuration settings for the DDR3 memory.

### Figure 11 • DDR3 Configuration

| Configurator                            |                                       |                 | — 🗆                | X |
|-----------------------------------------|---------------------------------------|-----------------|--------------------|---|
| PolarFire DDR3 (Pre-produ               | ction)                                |                 |                    |   |
| Microsemi:SystemBuilder:Pf_DDR3:2.3.201 | General Momory Initialization         | Momory Timing   | Controllor Mins    |   |
| J                                       | General Memory Initialization     Top | Memory Timing   | Controller   Misc. |   |
| <ul> <li></li></ul>                     | Protocol DDR3 💌                       |                 |                    |   |
| MT41K1G8SN-125                          | Generate PHY only                     |                 |                    |   |
|                                         | Clock                                 |                 |                    |   |
|                                         | Memory Clock Frequency (MHz)          | 666             |                    |   |
|                                         | CCC PLL Clock Multiplier              | 8 💌             | ]                  |   |
|                                         | CCC PLL Reference Clock Frequen       | cy (MHz) 83.250 |                    |   |
|                                         | User Logic Clock Rate                 | QUAD -          | ]                  |   |
|                                         | User Clock Frequency                  | 166.5           | 1                  |   |
|                                         | Topology                              |                 |                    |   |
|                                         | Memory Format                         |                 |                    |   |
|                                         | DQ Width                              | 16 💌            |                    |   |
|                                         | SDRAM Number of Ranks                 | 1 💌             |                    |   |
|                                         | Enable address mirroring on odd ra    | anks 🗖          |                    |   |
|                                         | DQ/DQS group size                     | 8 🔻             |                    |   |
| Apply New preset                        | Row Address width                     | 16              |                    |   |
|                                         | Column Address Width                  | 11              |                    |   |
|                                         | Bank Address Width                    | 3               |                    |   |
|                                         | Enable DM                             | DM              |                    |   |
|                                         | Enable Parity/Alert                   | Г               |                    |   |
|                                         | Enable ECC                            | Г               |                    |   |
|                                         | Number of clock outputs               | 1 .             |                    |   |
|                                         |                                       |                 |                    |   |
| Help                                    |                                       |                 | OK Com             |   |
| incip.                                  |                                       |                 |                    | 4 |

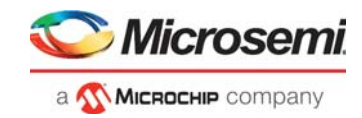

### 2.4.1.5 PF\_CCC\_0

The PF\_CCC\_0 (PolarFire Clock Conditioning Circuitry) generates the fabric reference clock that drives the soft processor and the APB peripherals. The PF\_CCC\_0 IP is configured to generate one output fabric clock from a 50 MHz input.

The following figure shows the PF\_CCC\_0 input clock configuration.

*Figure 12* • **PF\_CCC\_0** Input Clock Configuration

| Configuration PLL:Single<br>Cock Options PLL Output Clocks<br>Deput Frequency<br>Input Frequency<br>Delay Lines<br>Finable Delay Line<br>Finable Delay Line<br>Fina |                        |
|----------------------------------------------------------------------------------------------------|------------------------|
| Dack Options PLL Output Clocks     Input Frequency   50   Input Frequency   50   Input Frequency   50   Input Frequency   50   Input Frequency   50   Input Frequency   50   Input Frequency   50   Input Frequency   50   Input Frequency   50   Input Frequency   50   Input Frequency   50   Input Frequency   50   Input Frequency   50   Input Frequency   6   Badup Clock Delay Lines   6   Feedback Clock Delay   1   1   1   1   1   1   1   1   1   1   1   1   1   1   1   1   1   1   1   1   1   1   1   1   1   1   1   1   1   1   1   1   1   1   1   1   1   1   1   1   1   1   1   1   1   1   1 <t< th=""><th></th></t<>                                                                                                    |                        |
| Input Frequency Input Frequency <td>: Clocks</td>                                                                                                    | : Clocks               |
| Input Frequency 50   Bandwidth Medum-Low     Index Lines   Index Lines   Index L                                                                                                    |                        |
| Bandwidth Medium-Low     Delay Lines      Enable Delay Lines      Feedback Clock Delay Delay Steps: 1 ÷            Feedback Clock Delay     Bandwidth        Power / Jitter      Minimize Jitter      Minimize Jitter      Minimize Mode                       Power / Jitter           Minimize Mode <b>Power / Jitter Minimize Node Pre-CCC Pre-CCC Pre-</b>                                                                                                    | MHz 🗖 Backup Clock     |
| Cleave Lines <ul> <li>Enable Delay Line</li> <li>Freedback Clock Delay</li> <li>Delay Steps: 1 ÷</li> <li>Beckup Clock Delay</li> </ul> <ul> <li>Power / Jitter</li> <li>Minimize Ntco*</li> <li>Minimize Noc*</li> </ul> <ul> <li>Feedback Mode</li> <li>Post-VCO ▼</li> </ul> <ul> <li>Features</li> <li>Integer Mode</li> </ul>                                                                                                    | dium-Low 💌             |
| Predback Clock Delay Delay Steps: 1 = =      PFCCCC_0      Power / Jitter     Minimize Jitter     Minimize Jitter     Minimize VC0*     Minimize Power      Feedback Hode      Post-VCO      Integer Mode                                                                                                    |                        |
| I Enable Delay Line                  Freedback Clock Delay             Delay Steps: 1 ±                                                                                                    |                        |
| C Feedback Clock Delay Steps: 1 ≤ C Backap Clock Delay OUTO_FABCLK Power / Jitter C Minimize Jitter C Minimize VC0* C Minimize Power Feedback Mode Post-VCO ▼ Integer Mode                                                                                                    | PF CCC 0               |
| © Badup Clock Delay     OUTO_FABCLK     Power / Jitter     © Minimize Itter   © Minimize VCO*   © Minimize Power     Pre-CCC      PFCCC                                                                                                    | Delay Delay Steps: 1 🚊 |
| Power / Jitter     Minimize Itter     Minimize VCO*     Minimize Power      Feedback Mode      Post-VCO      Features      Integer Mode                                                                                                    | elay OUTO_FABCLK_      |
| Power / Jitter  Minimize Jitter  Minimize VCO*  Minimize Power  Feedback Mode  Post-VCO  Feedback Mode  Integer Mode                                                                                                    |                        |
| Image: Minimize Jitter   Image: Minimize VCO*   Image: Minimize Power     Image: Post-VCO ▼     Image: Mode     Image: Mode                                                                                                    |                        |
| <ul> <li>∩ Minimize VCO*</li> <li>∩ Minimize Power</li> <li>□ Feedback Mode</li> <li>□ Post-VCO ▼</li> <li>□ Features</li> <li>□ Integer Mode</li> </ul>                                                                                                    | ∠ PF CCC               |
| C Minimize Power<br>■ Feedback Mode<br>Post-VCO ▼<br>■ Features<br>Thteger Mode                                                                                                    |                        |
| Feedback Mode  Post-VCO  Features  Integer Mode                                                                                                    |                        |
| Post-VCO   Features  Integer Mode                                                                                                    |                        |
| Features Integer Mode                                                                                                    |                        |
| Features      Integer Mode                                                                                                    |                        |
| Integer Mode                                                                                                    |                        |
|                                                                                                    |                        |
| SSCG Modulation                                                                                                    |                        |

The following figure shows the PF\_CCC\_0 output clock configuration. The Mi-V processor supports up to 120 MHz. This design uses an 83.25 MHz system clock for configuring the APB peripherals.

Figure 13 • PF\_CCC\_0 Output Clock Configuration

| Configuration PLL-Single                                                                                                    |          |
|----------------------------------------------------------------------------------------------------|----------|
| Por best results, put the highest frequency inst.   Output Clock 0                                                                                                    | PF_CCC_0 |
| Requested Phase       0       Degrees       C       Actual Lower       0       Degrees       C       Actual Higher       0       Degree         Dynamic Phase Shifting       Expose Enable Port       Enable Bypass       REF_PREDIV         Image: Pabric Clock       Image: Pabric Clock (Gated)       Image: Higher Pabric Clock (Gated)       Image: Pabric Clock       Image: Pabric Clock (Gated)       Image: Pabric Clock (Gated) |          |
| <ul> <li>Output Clock 1</li> <li>Output Clock 2</li> </ul>                                                                                                    |          |
| Output Clock 3                                                                                                    | Symbol / |

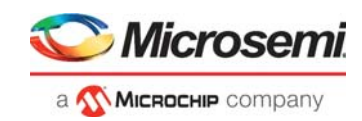

### 2.4.1.6 NWC\_PLL\_0

The NWC\_PLL\_0 block is used for IOD CDR. NWC\_PLL\_0 is configured in PLL-DLL cascaded mode to generate five output fabric clocks from a 125 MHz input. Four clocks are required for clock recovery and one clock for the fabric Tx interface of the CoreTSE block. The DLL is needed to control the clock position (delay) with DLL codes when the data is active on the Rx interface (RX\_P/RX\_N). A glitch-less DLL can adjust the clock delay setting when the data is active. Therefore, the HSIO clock frequency is selected as 625 MHz with four phases.

The following figure shows the NWC\_PLL\_0 input clock configuration.

*Figure 14* • NWC\_PLL\_0 Input Clock Configuration

| Input Frequency       125       MHz       Badup Clock         Bandwidth       Medium-Low       Image: Control of the second second | PF_CCC_0<br>orth<br>orth: J.5.0 OX                     |
|----------------------------------------------------------------------------------------------------|--------------------------------------------------------|
|                                                                                                    | PF_CCC_0                                               |
| Enable Delay Line                                                                                                    |                                                        |
| <ul> <li>Feedback Clock Delay Delay Steps: 8</li></ul>                                                                                                    |                                                        |
| G Backup Clock Delay                                                                                                    | OUTO_HS_IO_CLK                                         |
|                                                                                                    | OUT1_HS_IO_0                                           |
|                                                                                                    | <br>-REF_CLK_0 OUT3_HS_JO_CL<br>OLL_CODE_UPDATE PL_LOO |
| Power / Jitter                                                                                                    | DUL_DELAY_DI                                           |
| Minimize Jitter                                                                                                    | PF_CCC                                                 |
| C Minimize VCO*                                                                                                    |                                                        |
| C Minimize Power                                                                                                    |                                                        |
| Feedback Mode                                                                                                    |                                                        |
| Post-VCO 💌                                                                                                    |                                                        |
| E Features                                                                                                    |                                                        |
| I Integer Mode                                                                                                    |                                                        |
| SSCG Modulation                                                                                                    |                                                        |

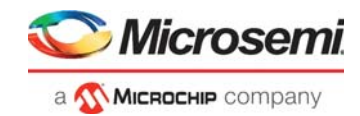

The following figure shows the NWC\_PLL\_0 output clock configuration. A bank clock is generated for 0, 90, 180, and 270 degrees, as shown in Figure 15, page 14. Output clock 2 is given as an input to the DLL. The output clock 0 (dedicated clock of 625 MHz) is sent to the clock divider to generate the 125 MHz frequency required for IOD CDR TX block and CoreTSE AHB block.

### Figure 15 • NWC\_PLL\_0 Output Clock Configuration

| nguration  PLL-DLL Cascaded                                                                                                    | •                                  |                                     |                                                              |                  |                                                                                  |                                                      |                                            |          |                                                                                         |                                                      |                                       |
|----------------------------------------------------------------------------------------------------|------------------------------------|-------------------------------------|--------------------------------------------------------------|------------------|----------------------------------------------------------------------------------|------------------------------------------------------|--------------------------------------------|----------|-----------------------------------------------------------------------------------------|------------------------------------------------------|---------------------------------------|
| k Options Output Clocks                                                                                                    | DLL                                |                                     |                                                              |                  |                                                                                  |                                                      |                                            |          |                                                                                         |                                                      |                                       |
| best results, put the highest fre                                                                                                    | equency i                          | first.                              |                                                              |                  |                                                                                  |                                                      |                                            |          |                                                                                         |                                                      |                                       |
| Output Clock 0                                                                                                    |                                    |                                     |                                                              |                  |                                                                                  |                                                      |                                            |          |                                                                                         |                                                      |                                       |
| Enabled                                                                                                    |                                    |                                     |                                                              |                  |                                                                                  |                                                      |                                            |          |                                                                                         |                                                      |                                       |
|                                                                                                    |                                    |                                     |                                                              |                  |                                                                                  |                                                      |                                            |          |                                                                                         |                                                      | 1                                     |
| Requested Frequency                                                                                                    | 625                                |                                     | MHz                                                          | C Act            | ual Lower                                                                        | 625                                                  | MHz                                        | ۰        | Actual Higher                                                                           | 625                                                  | MHz                                   |
| Requested Phase                                                                                                    | 0                                  |                                     | Degrees                                                      | O Act            | ual Lower                                                                        | 0                                                    | Degrees                                    | ۰        | Actual Higher                                                                           | 0                                                    | Degrees                               |
| Dynamic Phase Shiftin                                                                                                    | g                                  | Expose E                            | nable Port                                                   |                  | 🗌 Ena                                                                            | able Bypas                                           | s                                          |          | REF_PRED                                                                                | VIV                                                  | ~                                     |
| Fabric Clock                                                                                                    |                                    | Fabric Clo                          | ck (Gated)                                                   |                  | MS HS                                                                            | I/O Clock                                            |                                            |          | Dedication                                                                              | ted Clock                                            |                                       |
|                                                                                                    |                                    |                                     |                                                              |                  |                                                                                  |                                                      |                                            |          |                                                                                         |                                                      |                                       |
| Output Clock 1                                                                                                    |                                    |                                     |                                                              |                  |                                                                                  |                                                      |                                            |          |                                                                                         |                                                      |                                       |
| ✓ Enabled                                                                                                    |                                    |                                     |                                                              |                  |                                                                                  |                                                      |                                            |          |                                                                                         |                                                      |                                       |
| Requested Frequency                                                                                                    | 625                                |                                     | MH7                                                          | C Act            | allower                                                                          | 625                                                  | MH7                                        | ¢        | Actual Higher                                                                           | 625                                                  | MHz                                   |
| Requested Phase                                                                                                    | 90                                 |                                     | Degrees                                                      | C Act            | ual Lower                                                                        | 90                                                   | Degrees                                    | e        | Actual Higher                                                                           | 90                                                   | Degrees                               |
|                                                                                                    |                                    | <b>F</b> = -                        | -                                                            |                  |                                                                                  |                                                      |                                            |          | -                                                                                       |                                                      |                                       |
| Dynamic Phase Shiftin     Eabric Clock                                                                                                    | g                                  | Expose E                            | nable Port                                                   |                  | I Ena                                                                            | able Bypas                                           | s                                          |          | REF_PREL                                                                                | 01V                                                  |                                       |
| I duric Cluck                                                                                                    |                                    | Example ( )                         | ck (Cated)                                                   |                  | E HS                                                                             | T/O Clock                                            |                                            |          | Dedicat                                                                                 | ted Clock                                            |                                       |
|                                                                                                    |                                    | Fabric Cio                          | ck (Gated)                                                   |                  | I HS                                                                             | I/O Clock                                            |                                            |          |                                                                                         | ted Clock                                            |                                       |
| <ul> <li>Output Clock 2</li> </ul>                                                                                                    |                                    | Pabric Clo                          | ck (Gated)                                                   |                  | ₩ HS                                                                             | I/O Clock                                            |                                            |          | Dedica                                                                                  | ted Clock                                            |                                       |
| Output Clock 2     Enabled (Feeding DLL)                                                                                                    |                                    |                                     | ick (Gated)                                                  |                  | I HS                                                                             | I/O Clock                                            |                                            |          | C Dedica                                                                                | ted Clock                                            |                                       |
| Output Clock 2  Enabled (Feeding DLL)                                                                                                    |                                    |                                     | ck (Gated)                                                   |                  | HS                                                                               | I/O Clock                                            |                                            |          | Dedicat                                                                                 | ted Clock                                            |                                       |
| Output Clock 2  Enabled (Feeding DLL)  Requested Frequency                                                                                                    | 625                                |                                     | MHz                                                          | C Acti           | HS                                                                               | I/O Clock                                            | MHz                                        | (•       | C Dedical                                                                               | 625                                                  | MHz                                   |
| Output Clock 2  Enabled (Feeding DLL)  Requested Frequency Requested Phase                                                                                                    | 625                                | 1 Pabric Clo                        | MHz<br>Degrees                                               | C Acti           | HS<br>Jal Lower                                                                  | I/O Clock<br>625<br>180                              | MHz<br>Degrees                             | (°<br>(° | C Dedical                                                                               | 625<br>180                                           | MHz<br>Degrees                        |
| Output Clock 2  Centre Enabled (Feeding DLL)  Requested Frequency Requested Phase  Dynamic Phase Shiftin                                                                                                    | 625<br>180                         | Expose Er                           | MHz<br>Degrees                                               | C Actu           | HS<br>Jal Lower<br>Jal Lower                                                     | 625<br>180<br>able Bypas                             | MHz<br>Degrees                             | (°<br>(° | Actual Higher                                                                           | 625<br>180                                           | MHz<br>Degrees                        |
| Output Clock 2  Enabled (Feeding DLL)  Requested Frequency Requested Phase  Dynamic Phase Shiftin Fabric Clock                                                                                                    | 625<br>180<br>g                    | Expose Er                           | MHz<br>Degrees<br>nable Port                                 | C Actu<br>C Actu | I HS<br>Jal Lower<br>Jal Lower<br>I Ena<br>I Ena<br>I HS                         | 625<br>180<br>I/O Clock                              | MHz<br>Degrees                             | •        | Actual Higher<br>Actual Higher<br>Actual Higher                                         | 625<br>180<br>DIV<br>ted Clock*                      | MHz<br>Degrees                        |
| Output Clock 2  Carlot Characteristics  Carlot Clock 2  Requested Frequency Requested Phase  Dynamic Phase Shiftin Fabric Clock                                                                                       | 625<br>180<br>g                    | Expose Ei                           | MHz<br>Degrees<br>nable Port                                 | C Actu           | IF HS<br>Jal Lower<br>Jal Lower<br>IF Ena<br>IF HS                               | 625<br>180<br>I/O Clock                              | MHz<br>Degrees<br>s                        | (°<br>(° | C Dedical<br>Actual Higher<br>Actual Higher<br>REF_PRED<br>C Dedical                    | 625<br>180<br>DIV<br>ted Clock*                      | MHz<br>Degrees                        |
| Output Clock 2  Enabled (Feeding DLL)  Requested Frequency Requested Phase Dynamic Phase Shiftin Fabric Clock Output Clock 3                                                                                          | 625<br>180<br>g                    | Expose El                           | MHz<br>Degrees<br>nable Port<br>ck (Gated)                   | C Actu           | I HS<br>ual Lower<br>ual Lower<br>I Ena<br>I HS                                  | 625<br>180<br>able Bypas                             | MHz<br>Degrees<br>s                        | (°<br>(° | C Dedicat                                                                               | 625<br>180<br>DIV<br>ted Clock*                      | MHz<br>Degrees<br>                    |
| Output Clock 2  For Enabled (Feeding DLL)  Requested Frequency Requested Phase  Dynamic Phase Shiftin Fabric Clock 3  Output Clock 3  For Enabled                                                                     | 625<br>180<br>g                    | Expose E                            | MHz<br>Degrees<br>nable Port<br>ck (Gated)                   | C Actu           | IF HS                                                                            | 625<br>180<br>able Bypas<br>I/O Clock                | MHz<br>Degrees                             | (°<br>(° | C Dedical                                                                               | 625<br>180<br>DIV<br>ted Clock*                      | MHz<br>Degrees                        |
| Output Clock 2  Carlot Clock 2  Requested Frequency Requested Phase  Dynamic Phase Shiftin Fabric Clock  Output Clock 3  Enabled                                                                                      | 625<br>180<br>g                    | Expose Er                           | MHz<br>Degrees<br>nable Port<br>ck (Gated)                   | C Actu           | I HS<br>Jal Lower<br>Jal Lower<br>I Ena<br>I Ena<br>I HS                         | 625<br>180<br>able Bypas<br>I/O Clock                | MHz<br>Degrees<br>s                        | ۰<br>۲   | C Dedicat                                                                               | 625<br>180<br>DIV<br>ted Clock*                      | MHz<br>Degrees                        |
| Output Clock 2  F Enabled (Feeding DLL)  Requested Frequency Requested Phase Dynamic Phase Shiftin Fabric Clock 3  Output Clock 3  Requested Frequency Requested Frequency                                            | 625<br>180<br>g                    | Expose El<br>Fabric Clo             | MHz<br>Degrees<br>nable Port<br>ck (Gated)<br>MHz            | C Act            | HS<br>Jal Lower<br>Jal Lower<br>F Ena<br>F HS<br>Jal Lower                       | 625<br>180<br>able Bypas<br>I/O Clock                | MHz<br>Degrees<br>S                        | •        | Actual Higher<br>Actual Higher<br>REF_PRED<br>Dedicat                                   | 625<br>180<br>DIV<br>ted Clock*                      | MHz<br>Degrees<br>                    |
| Output Clock 2                                                                                                    | 625<br>180<br>9<br>625<br>270      | Expose El                           | MHz<br>Degrees<br>nable Port<br>ck (Gated)<br>MHz<br>Degrees | C Acti           | IF HS                                                                            | 625<br>180<br>able Bypas<br>I/O Clock                | MHz<br>Degrees<br>S<br>MHz<br>Degrees      | •        | Actual Higher<br>Actual Higher<br>REF_PRED<br>Dedical<br>Actual Higher<br>Actual Higher | 625<br>180<br>DIV<br>ted Clock*<br>625<br>270        | MHz<br>Degrees<br>T<br>MHz<br>Degrees |
| Output Clock 2  Carlot Enabled (Feeding DLL)  Requested Frequency Requested Phase Dynamic Phase Shiftin Fabric Clock 3  Cutput Clock 3  Requested Frequency Requested Frequency Requested Phase Dynamic Phase Shiftin | 625<br>180<br>g<br>625<br>270<br>g | Expose El<br>Expose El<br>Expose El | MHz<br>Degrees<br>nable Port<br>MHz<br>Degrees<br>nable Port | C Act            | IF HS<br>Jal Lower<br>Jal Lower<br>IF Ena<br>Jal Lower<br>Jal Lower<br>Jal Lower | 625<br>180<br>able Bypas<br>625<br>270<br>able Bypas | MHz<br>Degrees<br>s<br>MHz<br>Degrees<br>s | • •      | C Dedicat                                                                               | 625<br>180<br>DIV<br>ted Clock*<br>625<br>270<br>DIV | MHz<br>Degrees<br>V<br>MHz<br>Degrees |

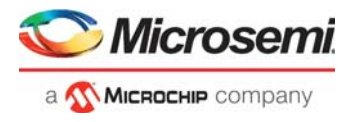

The following figure shows the DLL configuration of NWC\_PLL\_0. The settings selected for DLL configuration are:

- Clock Modes: Phase Reference Mode.
- **Reference and Phase Shifting:** Output2. This indicates that the Output2 of the PLL is given as input to the DLL because this CCC was configured in the PLL-DLL cascaded mode.

Figure 16 • NWC\_PLL\_0 DLL Configuration

| Configuration PLL-DLL Cascaded  Clock Options   Output Clocks DLL                                                                                                    |                                                                                                    |
|----------------------------------------------------------------------------------------------------|----------------------------------------------------------------------------------------------------|
| Clock Hodes  Chase Reference Mode  Phase Generation Mode  Dirjection Removal Mode*  Reference and Phase Shifting  Reference Clock 111 MHz Output2 Divide by 1  Outputs and Options | PF_CCC_0<br>OUT0_FABCLK_0-<br>OUT2_FABCLK_0-<br>PIL_LOCK_0-<br>PIL_CODE_UPDATE DLL_CODE[7:0]-<br>DLL_CODE_UPDATE DLL_CODE[7:0]-<br>DLL_DELAY_DIFF-<br>PF_CCC |
| Jitter Range     Low      pe Taps     0        □     Enable Dynamic Reconfiguration Interface (DRI)       □     Dynamic Code Mode                                                  | Symbol /                                                                                                    |

### 2.4.1.7 CORESPI\_0

The CORESPI0 (CoreSPI) block is a controller IP, which implements serial communication. Mi-V configures the ZL30364 clock generation hardware using the CORESPI\_0 block. The following points describe the CoreSPI configuration, as shown in the following figure.

- APB Data Width is selected as 32 because the design uses an APB data width of 32 bit.
- The default serial protocol mode, Motorola mode is retained to interface with ZL30364.
- Frame size is set to 16 to match the read/write cycles supported by ZL30364.
- FIFO depth is set to 32 to store maximum frames (TX and RX) in FIFO.
- The clock rate for the SPI master clock is selected as 7. This is used to generate the SPICLK, which
  is generated as PCLK/(2\*(clock rate+1) = 83.25/(2\*(7+1)).
- The Keep SSEL active checkbox is enabled to keep the slave peripheral active between back-toback data transfers.

The following figure shows the CoreSPI configuration.

### Figure 17 • CoreSPI\_0 Configuration

| Configurator                                                                                                    | -   |     | $\times$ |
|----------------------------------------------------------------------------------------------------|-----|-----|----------|
| CoreSPI Configurator                                                                                                    |     |     |          |
| MicrosemiDirectCore:CORESPI:5.2.104                                                                                                    |     |     |          |
| Configuration                                                                                                    |     |     |          |
| APB Data Width: C 8 C 16 C 32                                                                                                    |     |     |          |
| -SPI Configuration                                                                                                    |     |     | _        |
| Mode:      Motorola Mode C TI Mode C NSC Mode                                                                                                    |     |     |          |
| Frame Size (4-32): 16                                                                                                    | _   |     |          |
| FIFO Depth (1-32): 32                                                                                                    |     |     |          |
| Clock Rate (0-255): 7                                                                                                    | _   |     |          |
| Motorola Configuration                                                                                                    |     |     | -1       |
| Mode:  Mode 0  Mode 1  Mode 2  Mode 2 Mode 2 | : 3 |     |          |
| Keep SSEL active 🔽                                                                                                    |     |     |          |
| -TI/NSC Configuration                                                                                                    |     |     |          |
| Transfer Mode: C Normal C Custom                                                                                                    |     |     |          |
| Free running dock                                                                                                    |     |     |          |
| Jumbo frames                                                                                                    |     |     |          |
| NSC Specific Configuration Standard                                                                                                    |     |     |          |
| Testbench: User 💌                                                                                                    |     |     |          |
| License: RTL                                                                                                    |     |     |          |
|                                                                                                    |     |     |          |
| Help *                                                                                                    | ок  | Can | el       |

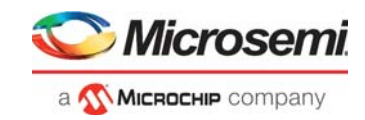

### 2.4.1.8 Core\_SPI\_FLASH\_0

This core is configured for accessing the external SPI flash for IAP. The configuration options are same as Figure 17, page 15.

### 2.4.1.9 CoreGPIO\_0\_0

This core is configured to control the on-board LEDs and switches.

### 2.4.1.10 PF\_SPI\_0

This macro is an interface between system controller SPI and CoreSPI controller.

### 2.4.1.11 Design Memory Map

The following figure shows the Mi-V processor bus interface memory map.

### Figure 18 • Mi-V Processor Bus Interface Memory Map

| Modify Memory Map                                                                                          |                                                                                   | ×                                                                                                    |
|----------------------------------------------------------------------------------------------------|-----------------------------------------------------------------------------------|----------------------------------------------------------------------------------------------------|
| Select Bus to View or<br>Assign Peripheral(s)                                                              | A                                                                                 | ssign peripherals to addresses on bus:                                                                                                    |
| AXI4Interconnect_0                                                                                         | Address                                                                           | Peripheral                                                                                                    |
| COREAHBLITE_2_0                                                                                            | 0x00000000                                                                        | COREAHBTOAPB3_0:AHBslave                                                                                                    |
|                                                                                                    | 0x01000000                                                                        | CORETSE_AHB_0_0:AHBS                                                                                                    |
|                                                                                                    | 0x02000000                                                                        | PF_LSRAM_1_0:AHBSIaveInterface                                                                                                    |
|                                                                                                    |                                                                                   |                                                                                                    |
| Help                                                                                                    |                                                                                   | OK Cancel                                                                                                    |
| 50 Modify Memory Man                                                                                       |                                                                                   |                                                                                                    |
| Select Bus to View or<br>Assign Peripheral(s)                                                              | A                                                                                 | X                                                                                                    |
| Select Bus to View or<br>Assign Peripheral(s)                                                              | A<br>Address                                                                      | ssign peripherals to addresses on bus: Peripheral                                                                                                    |
| Select Bus to View or<br>Assign Peripheral(s)<br>AXI4Interconnect_0<br>COREAHBLITE_2_0<br>CoreAPB3 0       | A<br>Address<br>0x0000000                                                         | xsign peripherals to addresses on bus: Peripheral CoreUARTapb_0:APB_bif                                                                                              |
| Select Bus to View or<br>Assign Peripheral(s)<br>AXI4Interconnect_0<br>COREAHBLITE_2_0<br>COREAHBLITE_2_0  | A<br>Address<br>0x0000000<br>0x00001000                                           | Ssign peripherals to addresses on bus:  Peripheral CoreUARTapb_0:APB_bif CORESPI_0:APB_bif                                                                           |
| Select Bus to View or<br>Assign Peripheral(s)<br>AXI4Interconnect_0<br>COREAHBLITE_2_0<br>CoreAPB3_0       | A<br>Address<br>0x00000000<br>0x00001000<br>0x00002000                            | Ssign peripherals to addresses on bus:<br>Peripheral<br>CoreUARTapb_0:APB_bif<br>CORESPI_0:APB_bif<br>core_spi_flash_0:APB_bif                                       |
| Select Bus to View or<br>Assign Peripheral(s)<br>→ AXI4Interconnect_0<br>↔ COREAHBLITE_2_0<br>← CoreAPB3_0 | A<br>Address<br>0x0000000<br>0x00001000<br>0x00002000<br>0x00003000               | Sign peripherals to addresses on bus:<br>Peripheral CoreUARTapb_0:APB_bif CORESPI_0:APB_bif core_spi_flash_0:APB_bif coreGPIO_0_0:APB_bif                            |
| Select Bus to View or<br>Assign Peripheral(s)<br>→ COREAHBLITE 2_0<br>CoreAPB3_0                           | A<br>Address<br>0x0000000<br>0x00001000<br>0x00002000<br>0x00002000<br>0x00004000 | X ssign peripherals to addresses on bus: Peripheral CoreUARTapb_0:APB_bif CORESPI_0:APB_bif core_spi_flash_0:APB_bif coreGPIO_0_0:APB_bif PF_CORE_SYSTEM_SERVICES_0  |
| Select Bus to View or<br>Assign Peripheral(s)<br>AXI4Interconnect_0<br>COREAHBLITE_2_0                     | A<br>Address<br>0x0000000<br>0x0001000<br>0x00002000<br>0x00003000<br>0x00004000  | × ssign peripherals to addresses on bus: Peripheral CoreUARTapb_0:APB_bif CORESPI_0:APB_bif core_spi_flash_0:APB_bif coreGPIO_0_0:APB_bif PF_CORE_SYSTEM_SERVICES_0: |

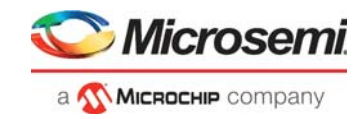

### 2.4.1.12 CoreAHBLite\_2

CoreAHBLite\_2 is configured as shown in the following figure to interface the APB peripherals to the Mi-V processor at 0x6000\_0000.

### Figure 19 • CoreAHBLite\_2 Configuration

| Memory space:                          |              |                     | 256MB addressable spa | ce apporti | oned into 16 slave slots, each of size 16 | MB       | <b>•</b>                               |   |
|----------------------------------------|--------------|---------------------|-----------------------|------------|-------------------------------------------|----------|----------------------------------------|---|
| Address range seen by slave connecte   | d to huge (2 | GB) slot interface: | 0x00000000 - 0x7FF    | FFFFF      | © 0x80000000 - 0xFFFFFFF                  | =        |                                        |   |
| cate memory space to combined region s | lave         |                     |                       |            |                                           |          |                                        |   |
| Slot 0: 🔽 Slot 1: 🖵                    | Slot 2:      | Slot 3:             |                       |            |                                           |          |                                        |   |
| Slot 4: 🗖 Slot 5: 🗖                    | Slot 6:      | Slot 7:             |                       |            |                                           |          |                                        |   |
| Slot 8: 🗖 Slot 9: 🗖                    | Slot 10: 🕅   | Slot 11:            |                       |            |                                           |          |                                        |   |
| Slot 12: 🔽 Slot 13: 🗖                  | Slot 14: 🕅   | Slot 15:            |                       |            |                                           |          |                                        |   |
| able Master access                     |              |                     |                       |            |                                           |          |                                        |   |
| M0 can access slot 0:                  | <b>V</b>     | M1 can access slot  | o: r                  |            | 42 can access slot 0:                     |          | M3 can access slot 0:                  |   |
| M0 can access slot 1:                  | <b>V</b>     | M1 can access slot  | 1:                    |            | M2 can access slot 1:                     |          | M3 can access slot 1:                  |   |
| M0 can access slot 2:                  | <b>v</b>     | M1 can access slot  | 2:                    | Z 1        | 12 can access slot 2:                     | <b>v</b> | M3 can access slot 2:                  |   |
| M0 can access slot 3:                  |              | M1 can access slot  | 3: П                  |            | 42 can access slot 3:                     |          | M3 can access slot 3:                  |   |
| M0 can access slot 4:                  |              | M1 can access slot  | 4: Г                  |            | 12 can access slot 4:                     |          | M3 can access slot 4:                  |   |
| M0 can access slot 5:                  |              | M1 can access slot  | 5: Г                  |            | 42 can access slot 5:                     |          | M3 can access slot 5:                  |   |
| M0 can access slot 6:                  |              | M1 can access slot  | 6: Г                  |            | 42 can access slot 6:                     |          | M3 can access slot 6:                  |   |
| M0 can access slot 7:                  |              | M1 can access slot  | 7:                    |            | 12 can access slot 7:                     |          | M3 can access slot 7:                  |   |
| M0 can access slot 8:                  | Γ            | M1 can access slot  | 8: Г                  |            | 12 can access slot 8:                     |          | M3 can access slot 8:                  |   |
| M0 can access slot 9:                  | Γ            | M1 can access slot  | 9: Г                  |            | 42 can access slot 9:                     |          | M3 can access slot 9:                  |   |
| M0 can access slot 10:                 |              | M1 can access slot  | 10:                   |            | M2 can access slot 10:                    |          | M3 can access slot 10:                 |   |
| M0 can access slot 11:                 |              | M1 can access slot  | 11:                   |            | M2 can access slot 11:                    |          | M3 can access slot 11:                 |   |
| M0 can access slot 12:                 |              | M1 can access slot  | 12:                   |            | 42 can access slot 12:                    |          | M3 can access slot 12:                 |   |
| M0 can access slot 13:                 |              | M1 can access slot  | 13: Г                 |            | 42 can access slot 13:                    |          | M3 can access slot 13:                 |   |
| M0 can access slot 14:                 |              | M1 can access slot  | 14:                   |            | 42 can access slot 14:                    |          | M3 can access slot 14:                 |   |
| M0 can access slot 15:                 |              | M1 can access slot  | 15: Г                 |            | 12 can access slot 15:                    |          | M3 can access slot 15:                 |   |
| M0 can access slot 16 (combined/huge)  | . E          | M1 can access slot  | 16 (combined/huge): Γ |            | M2 can access slot 16 (combined/huge):    | Г        | M3 can access slot 16 (combined/huge): | Г |

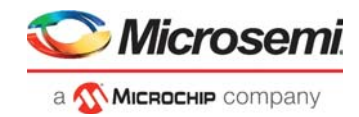

### 2.4.1.13 CoreAPB3\_0

CoreAPB3\_0 is configured as shown in the following figure to connect the peripherals CoreSPI, Core\_SPI\_Flash, CoreGPIO, PF\_SYSTEM\_SERVICES, and CoreUARTapb as slaves.

- APB Master Data bus width: 32 bit
- A number of address bits are driven by the master: 16. The Mi-V processor addresses slaves using 16-bit addressing, so the final address for these slaves translates to 0x6000\_0000, 0x6000\_1000, and 0x6000\_2000
- Enabled APB Slave Slots: S0, S1, S2, S3, and S4 (for CoreSPI, Core\_SPI\_Flash, CoreGPIO, PF\_SYSTEM\_SERVICES, and CoreUARTapb, respectively.

```
Figure 20 • CoreAPB3 Configuration
```

| Configuration                                                                                                    |          |
|----------------------------------------------------------------------------------------------------|----------|
| APB Master Data Bus Width       32-bit C 16-bit C 8-bit                                                           |          |
|                                                                                                    |          |
| Audress configuration                                                                                             | _        |
| Number of address bits driven by master: 16                                                                       | <u>-</u> |
| Position in slave address of upper 4 bits of master address: [27:24] (Ignored if master address width >= 32 bits) | •        |
| Indirect Addressing: Not in use                                                                                   | •        |
| Allocate memory space to combined region slave                                                                    |          |
| Slot 0: 🔽 Slot 1: 🗖 Slot 2: 🗖 Slot 3: 🗖                                                                           |          |
| Slot 4: 🗖 Slot 5: 🗖 Slot 6: 🗖 Slot 7: 🗖                                                                           |          |
| Slot 8:  Slot 9:  Slot 10:  Slot 11:                                                                              |          |
| Slot 12: 🗖 Slot 13: 🗖 Slot 14: 🗖 Slot 15: 🗖                                                                       |          |
| Enabled APB Slave Slots                                                                                           |          |
| Slot 0: 🔽 Slot 1: 🔽 Slot 2: 🔽 Slot 3: 🔽                                                                           |          |
| Slot 4: 🔽 Slot 5: 🗆 Slot 6: 🗔 Slot 7: 🗖                                                                           |          |
| Slot 8:  Slot 9:  Slot 10:  Slot 11:  Slot 11:                                                                    |          |
| Slot 12: 🗖 Slot 13: 🗖 Slot 14: 🗖 Slot 15: 🗖                                                                       |          |
| Testbench: User                                                                                                   |          |
| License: C Obfuscated C RTL                                                                                       |          |

### 2.4.1.14 COREAHBTOAPB3\_0

The COREAHBTOAPB3 IP connects to CoreAPB3. This IP retains the default configuration.

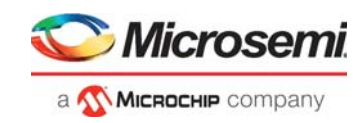

## 2.5 Clocking Structure

In the demo design, there are two clock domains—the on-board 50 MHz oscillator and the on-board ZL30364 clock generation hardware.

- On-board 50 MHz oscillator: This oscillator drives the PLL that generates an 83.25 MHz clock for the Mi-V soft processor and peripherals. The Mi-V soft processor can operate up to 120 MHz. In this design, the Mi-V processor runs at 83.25 MHz.
- On-board ZL 30364 clock generation hardware: This hardware generates the reference clocks for the VSC PHY and the IOD CDR fabric module.

The following figure shows the clocking structure of the demo design.

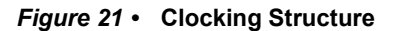

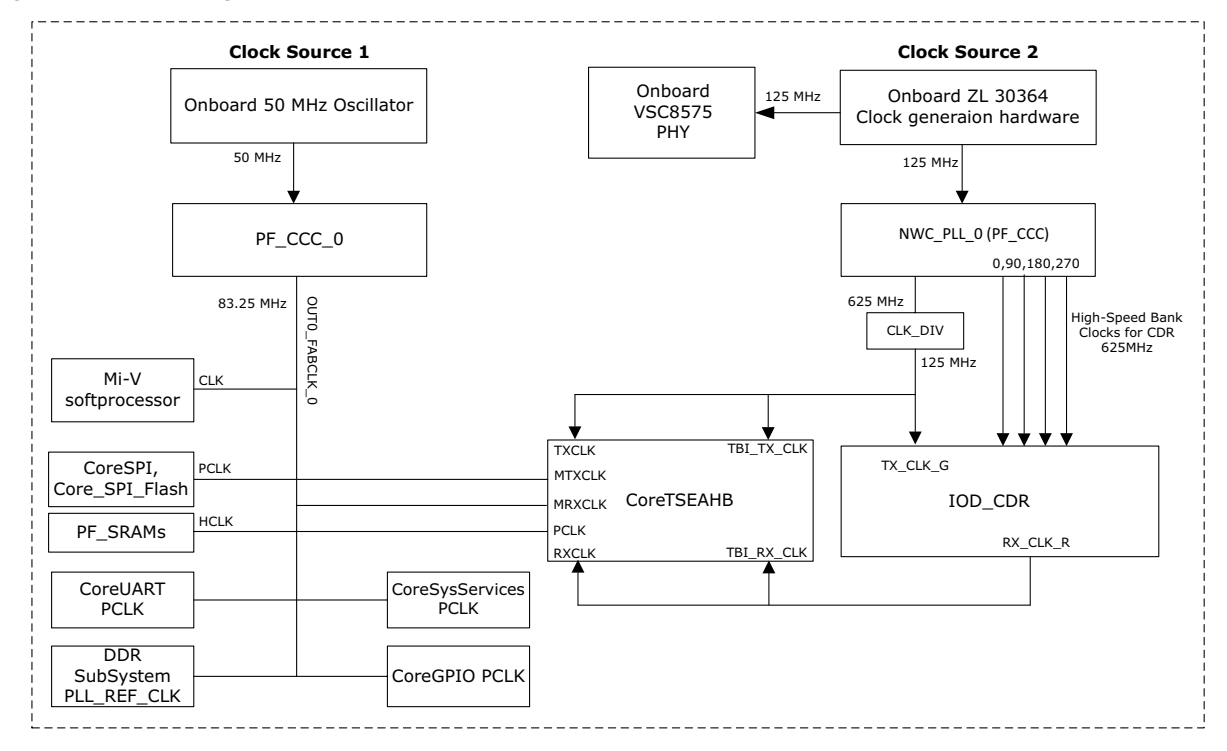

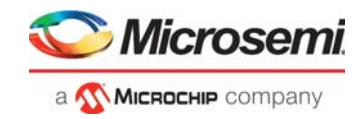

## 2.6 SoftConsole Firmware Project

The following stacks available in the SoftConsole Project Explorer are used in this demo design.

- IwIP TCP/IP stack v1.4.1
- FreeRTOS

•

The following figure shows the directory structure of the Webserver SoftConsole project (located at <\$design\_file\_directory>\mpf\_dg0834\_df\webserver\libero\SoftConsole). It contains the Webserver application (which uses LWIP and FreeRTOS) and all the firmware and hardware abstraction layers that correspond to the hardware design.

#### Figure 22 • Directory Structure of Webserver SoftConsole Project

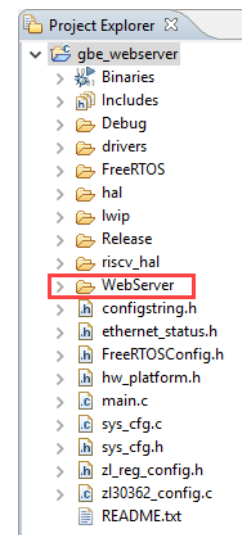

The following figure shows the directory structure of the TFTP\_IAP SoftConsole project (located at <\$design\_file\_directory>\mpf\_dg0834\_df\tftp\_iap\libero\SoftConsole). It contains the IAP application, TFTP server (which uses LWIP and FreeRTOS) and all the firmware and hardware abstraction layers that correspond to the hardware design.

#### Figure 23 • Directory Structure of TFTP IAP SoftConsole Project

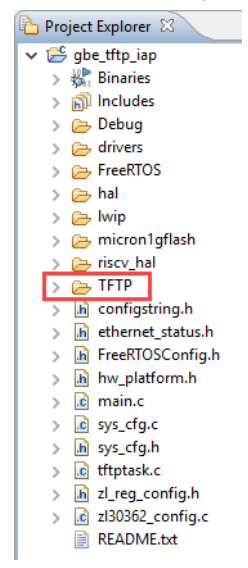

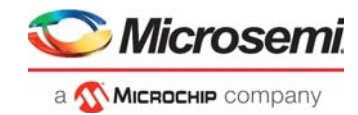

# 3 Libero Design Flow

This chapter describes the Libero design flow for running this demo design, which includes:

- Synthesize, page 22
- Place and Route, page 22
- Verify Timing, page 22
- Generate FPGA Array Data, page 23
- Configure Design Initialization Data and Memories, page 23
- Generate Bitstream, page 24
- Export FlashPro Express Job, page 24
- Run PROGRAM Action, page 25
- Program SPI Flash Image, page 26

The Libero project is available at the following design files folder location:

- Webserver: mpf\_dg0834\_df\webserver\libero
- TFTP\_IAP: mpf\_dg0834\_df\tftp\_iap\libero

The following figure shows these options in the **Design Flow tab**.

#### Figure 24 • Libero Design Flow Options

| 🖻 🕨 Constraints                                         |
|---------------------------------------------------------|
| 🔤 🔂 Manage Constraints                                  |
| 🖌 🖻 🕨 Implement Design                                  |
| 🖓 Open Netlist Viewer                                   |
| 🖌 🚽 🔁 Synthesize                                        |
| Verify Post-Synthesized Design                          |
| -• Generate Simulation File                             |
| 🔤 Simulate                                              |
| V Blace and Route                                       |
| Verify Post Layout Implementation                       |
| 🖌 🔤 🖓 Verify Timing                                     |
| 🗠 💩 Open SmartTime                                      |
| 🖹 Verify Power                                          |
| 🖓 Open SSN Analyzer                                     |
| 🖻 🕨 Configure Hardware                                  |
| Programming Connectivity and Interface                  |
| - 🔊 Configure Programmer                                |
| - 🔊 Select Programmer                                   |
| Program Design                                          |
| 🖌 🛶 🗍 Generate FPGA Array Data                          |
| Configure Design Initialization Data and Mem            |
| ✓ Generate Design Initialization Data                   |
| Configure I/O States During JTAG Programming            |
| Configure Programming Options                           |
| 🛛 🐼 Configure Security                                  |
| - 🚱 Configure Permanent Locks (OTP)                     |
| V Generate Bitstream                                    |
| V Run PROGRAM Action                                    |
| 🖌 🖻 🕨 Program SPI Flash Image                           |
| V Generate SPI Flash Image                              |
| V Run PROGRAM_SPI_IMAGE Action                          |
| 🖻 🕨 Debug Design                                        |
| <ul> <li>Generate SmartDebug FPGA Array Data</li> </ul> |
| SmartDebug Design                                       |
| 🖳 🔍 Identify Debug Design                               |
| Handoff Design for Production                           |
| 🖌 📲 Export Bitstream                                    |
| 🖌 📲 Export FlashPro Express Job                         |

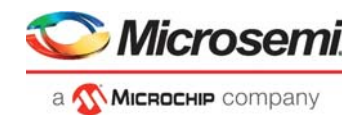

## 3.1 Synthesize

To synthesize the design, perform the following steps:

- On the Design Flow tab, double-click Synthesize. When the synthesis is successful, a green tick mark appears next to Synthesize, as shown in the preceding figure.
- 2. Right-click **Synthesize** and select **View Report** to view the synthesis report and log files in the **Reports** tab.

## 3.2 Place and Route

The demo project includes the IO PDC file and the floor planner PDC constraint files. The Place and Route process uses these PDC files to place the I/Os.

To place and route the design, perform the following steps:

- On the Design Flow tab, double-click Place and Route. When place and route is successful, a green tick mark appears next to Place and Route, as shown in Figure 24, page 21.
- 2. Right-click **Place and Route** and select **View Report** to view the place and route report and the log files in the **Reports** tab.

### 3.2.1 Resource Utilization

The following table lists the resource utilization of the design after place and route. These values may vary slightly for different Libero runs, settings, and seed values.

| Туре                     | Used  | Total  | Percentage |
|--------------------------|-------|--------|------------|
| 4LUT                     | 58856 | 299544 | 19.65      |
| DFF                      | 44408 | 299544 | 14.83      |
| I/O register             | 0     | 1536   | 0.00       |
| User I/O                 | 87    | 512    | 16.99      |
| - Single-ended I/O       | 75    | 512    | 14.65      |
| – Differential I/O pairs | 6     | 256    | 2.34       |

### Table 3 • Resource Utilization

## 3.3 Verify Timing

To verify timing, perform the following steps:

 On the Design Flow tab, double-click Verify Timing. When the design successfully meets the timing requirements, a green tick mark appears next to Verify Timing, as shown in Figure 24, page 21.

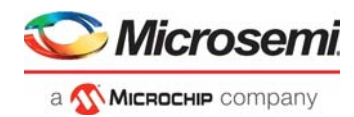

## 3.4 Generate FPGA Array Data

To generate FPGA array data, perform the following step:

1. On the **Design Flow** tab, double-click **Generate FPGA Array Data**.

When the FPGA array data is successfully generated, a green tick mark appears next to **Generate FPGA Array Data**, as shown in Figure 24, page 21.

## 3.5 Configure Design Initialization Data and Memories

The **Configure Design Initialization Data and Memories** option creates the LSRAM initialization client. When the PolarFire device powers up, the LSRAM memory is initialized with the sNVM contents.

To create the LSRAM initialization client, perform the following steps:

1. On the **Design Flow** tab, double-click **Configure Design Initialization Data and Memories**, as shown in the following figure.

#### Figure 25 • Configure Design Initialization Data and Memories Option

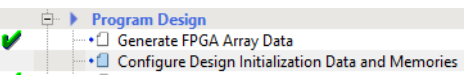

2. In the **Configure Design Initialization Data and Memories** window, select the **Fabric RAMs** tab, and then select the **pf\_sram** file to import the memory information, as shown in the following figure.

Figure 26 • Fabric RAMs Tab

| Jsage statistics<br>LSRAM Memory<br>Available Memory(Bytes): 2437120 | Clents Load design configuration Edit Initialize all clents from: User Selection  Filter Inferred RAMs                                                                                                    |
|----------------------------------------------------------------------|----------------------------------------------------------------------------------------------------|
| Used Memory(Bytes): 1423360<br>Free Memory(Bytes): 1013760           | Logical Instance Name                                                                                                    |
|                                                                      | 33 iog.cdr.test/ddr3_subsystem_0/DDRPHY_BLK_0000_TRAINING occorpond_training and automative substantion and and a substantiation of the substantiation of the substantiation of  |
|                                                                      | 35 log_cd_test/dd3_subsystem_0/DDRPHY_BLC0 Clent name: log_cd_test/dd3_subsystem_0/DDRPHY_BLC0 Clent name: log_cd_test/dd3 |
|                                                                      | 36 iog_cdr_test/ddr3_subsystem_0/DDRPHY_BLK_0 RAM Initialization Options RAM Initialization Options RAM Initialization Options                                                                                                    |
| Used space<br>Free space                                             | Kog_cot_ceteded_cetes/tetrophot_cetes/cetes/cetes      |
| uSRAM Memory<br>Available Memory(Bytes): 266112                      | 39 jog_cdr_test/ddr3_subsystem_0/MSC_i_0/MSC_i_<br>40 jog_cdr_test/ddr3_subsystem_0/MSC_i_0/MSC_i_<br>C Content filed with 0s                                                                                                    |
| Used Memory(Bytes): 8928<br>Free Memory(Bytes): 257184               | log_cdr_test/ddr3_subsystem_0/MSC_i_0/MSC_i                                                                                                    |
|                                                                      | 42 iog_cdr_test/ddr3_subsystem_0/MSC_i_0/MSC_i<br>0ptimize for: C High Speed C Low power<br>43 iog_cdr_test/ddr3_subsystem_0/MSC_i_0/MSC_i<br>C terms Tage T Total T                                                                                                    |
|                                                                      | 4 iog_cdr_test/ddr3_subsystem_0/MSC_i_0/MSC_i_                                                                                                    |
|                                                                      | 45 jog_cdr_test/ddr3.subsystem_0/MSC_i_0/MSC_i_<br>46 jog_cdr_test/ddr3.subsystem_0/MSC_i_0/MSC_i_10/MSC_i_4/MSC_i_8/MSC_i_12/mam/690]                                                                                                    |
| Used space<br>Free space                                             | 47 iog_cdr_test/pf_sram                                                                                                    |

3. Import the hex file (gbe\_webserver.hex for Webserver design and gbe\_tftp\_iap.hex for TFTP\_IAP design) provided with the design files from

mpf\_dg0834\_df\tftp\_iap\libero\gbe\_webserver.hex or mpf\_dg0834\_df\tftp\_iap\libero\gbe\_tftp\_iap.hex. The gbe\_webserver.hex or gbe\_tftp\_iap.hex file is a application file generated using SoftConsole that configures the ZL clock generation hardware, the CoreTSE\_AHB registers, and the VSC PHY. The application code is initially stored in an external SPI flash. On device power-up, the system controller copies the code to LSRAM from external SPI flash, and the Mi-V processor executes the code from LSRAM. To ensure that the fabric LSRAM contents are stored in external SPI flash, select Storage Type SPI flash, as shown in Figure 26, page 23.

4. Click Apply.

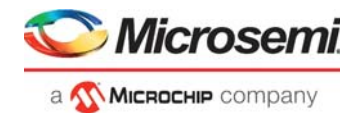

5. Select **Start address for SPI-FLash clients** and **SPI Clock divider value**, in the **Design Initialization** tab as shown in the following figure.

Figure 27 • Start Address for SPI Flash Clients

| Design Initialization uPROM SNVM SPI Flash Fabric RAMs                                                                                                    |   |
|----------------------------------------------------------------------------------------------------|---|
| Apply         Discard         Help           In design initialization, user design blocks such as LSRAM, µSRAM, transceivers, and PCIe can be initialized as an option using data stored in the non-volatile storage memory.           The initialization data can be stored in µPROM, sNVM, or an external SPI Flash.                                          |   |
| Follow the below steps to program the initialization data:<br>1. Set up your fabric RAMs initialization data, if any, using the 'Fabric RAMs' tab<br>2. Define the storage location of the initialization data<br>3. Generate the initialization clients<br>4. Generate or export the bitstream<br>5. Program the device<br>— Design bitalization specification |   |
|                                                                                                    |   |
| Trirst stage (sww)                                                                                                    |   |
| -Second stage (sNVM)                                                                                                    |   |
| In the second stage, the initialization sequence initializes the PCIe and XCVR blocks present in the design.                                                                                                    |   |
| Start address for second stage initialization client: 0x 00000000                                                                                                    |   |
| Third stage (sNVM/uPROM/SPI-Flash)                                                                                                    |   |
| In the third stage, the initialization sequence initializes the Fabric RAMs present in the design                                                                                                    |   |
| To save the initialization instructions in sNVM/uPROM/SPI-Flash, please use 'Fabric RAMs' tab to make your selection for each RAM client.                                                                                                    |   |
| Start address for sNVM clients: 0x 00000000 sNVM start page: 0                                                                                                    |   |
| Start address for uPROM clients: 0x 0000000                                                                                                    |   |
| V Start address for SPI-Flash clients: 0x 00002000                                                                                                    |   |
|                                                                                                    |   |
| SPI-Hash binding: SPI-Hash - No-binding Plaintext                                                                                                    |   |
| Time Out (s): 128                                                                                                    |   |
| Auto Calibration Time Out (ms): 3000                                                                                                    |   |
|                                                                                                    | 1 |
|                                                                                                    |   |

- **Note:** The default start address for SPI-Flash clients 0x400 is used for Webserver design. The start address for TFTP design is modified to 0x2000. This is required to support flash erase of 4 KB while writing the SPI directory into initial SPI flash 1 KB memory using design firmware.
  - 6. On the Design Flow tab, double-click Generate Design Initialization Data. When the LSRAM initialization client is successfully generated in sNVM, a green tick mark appears next to Generate Design Initialization Data, as shown in Figure 24, page 21. When the device is programmed, the LSRAM block is initialized from the sNVM.

### 3.6 Generate Bitstream

To generate the bitstream, perform the following steps:

- On the Design Flow tab, double-click Generate Bitstream. When the bitstream is successfully generated, a green tick mark appears next to Generate Bitstream, as shown in Figure 24, page 21.
- 2. Right-click **Generate Bitstream** and select **View Report** to view the corresponding log file in the **Reports** tab.

## 3.7 Export FlashPro Express Job

To generate .job file, perform the following steps:

On the **Design Flow** tab, double-click Export FlashPro Express Job and select Design and SPI Flash as shown in figure. The exported job file contains the data contents to be programmed into PolarFire FPGA and external SPI flash. This Job file is utilized in FlashPro Express software to program both Device and external SPI flash as shown in Appendix 3: Programming the Device and External SPI Flash Using FlashPro Express, page 42.

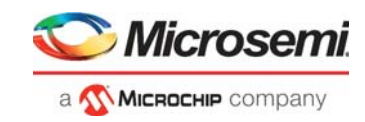

### Figure 28 • Export FlashPro Express Job

| Export FlashPro Express Job                                                                                                    | ×  |
|----------------------------------------------------------------------------------------------------|----|
| Design settings<br>Programming options set with the Configure Programming Options tool:<br>Design version - 1 Back Level version - 0<br>Security options set with the Configure Security tool:<br>Encrypt bitstream with default key. No user keys or security settings are enabled. |    |
| FlashPro Express Job file<br>Configured device chain with bitstream files and programmer settings will be included in the programming job.                                                                                                    |    |
| Name:         gbe_tftp_iap_v1         Location:         osocv12p2_df\tftp_iap\libero\designer\top\export                                                                                                    |    |
| Existing files:<br>gbe_tftp_iap_v1.job<br>top.job                                                                                                    |    |
| Program (JTAG programming interface):<br>↓ Design<br>↓ SPI Flash                                                                                                    |    |
| Design bitstream file format: PPD (*.ppd) 💌 🕕                                                                                                    |    |
| File to program at trusted fadility                                                                                                    |    |
| Zeroization actions:  Like New (Erases all user data; device can be immediately reprogrammed by user)  Unrecoverable (Erases all data and destroys reprogrammability; device must be scrapped)                                                                                       |    |
| Help OK Cano                                                                                                    | el |

## 3.8 Run PROGRAM Action

After generating the bitstream, the PolarFire device must be programmed. Follow these steps to program the PolarFire device using the Libero design flow:

- **Note:** If you want to program the PolarFire FPGA using the .job file instead, see Appendix 3: Programming the Device and External SPI Flash Using FlashPro Express, page 42.
  - 1. Ensure that the jumper settings on the board are as listed in the following table.

| Jumper                      | Setting                                                           |
|-----------------------------|-------------------------------------------------------------------|
| J18, J19, J20, J21, and J22 | Close pins 2 and 3 for programming through FTDI                   |
| J28                         | Close pins 1 and 2 for programming through the on-board FlashPro5 |
| J4                          | Close pins 1 and 2 for switching the power manually using SW3     |
| J12                         | Close pins 3 and 4 for 2.5 V                                      |

#### Table 4 • Jumper Settings

- 2. Connect the power supply cable to the **J9** connector on the board.
- 3. Connect the USB cable from the host PC to **J5** (FTDI port) on the board.
- 4. Connect any one of the open network 1G Ethernet capable ports to the **J15** connector (RJ45-PORT 0) on the board.
- 5. Power up the board using the **SW3** slide switch.
- 6. On the Libero **Design Flow** tab, double-click **Run PROGRAM Action**.
- When the device is successfully programmed, the LEDs 6 and 7 on the board glow, and a green tick mark appears, as shown in the following figure.

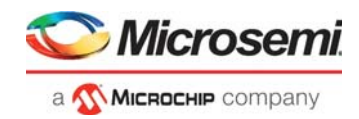

### Figure 29 • Run Program Action

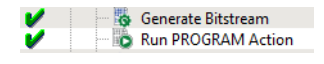

7. Right-click **Run Program Action** and select **View Report** to view the corresponding log file in the **Reports** tab.

## 3.9 Program SPI Flash Image

To program SPI Flash Image, perform the following steps:

- 1. Double-click **Generate SPI Flash Image** and double-click **Run PROGRAM\_SPI\_IMAGE Action** to get the SPI flash programmed with the application as shown in the following figure.
- **Note:** If you want to program the external SPI flash using the .job file instead, see Appendix: Programming the Device Using FlashPro Express, page 41.

### Figure 30 • SPI Flash Programming

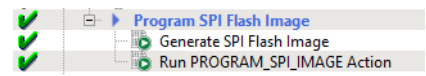

 Power-cycle the board once you program the PolarFire device and external SPI flash. The demo is ready to be run. For information about how to run the demo, see Running the Demo, page 27.

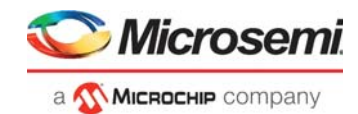

# 4 Running the Demo

To run the demo design, perform the following steps:

- 1. For demo design files download link: http://soc.microsemi.com/download/rsc/?f=mpf\_dg0834\_df
- 2. Power up the board using the SW3 slide switch.
- 3. Start a serial terminal emulation program such as HyperTerminal, PuTTY, or TeraTerm.
- Note: For this demo, TeraTerm is used.

For more information about configuring serial terminal emulation programs, see *Configuring Serial Terminal Emulation Programs Tutorial*.

### 4.1 Tera Term Setup

The user application provides a user interface on the Tera Term terminal through the UART interface.

To set up the Tera Term program, perform the following steps:

- 1. Ensure that the USB cable connects the host PC to the **J5** (USB) port on the PolarFire Evaluation board.
- 2. Start Tera Term.
- 3. Select Serial as the Connection type.
- 4. Set the Serial **Port** to the second highest COM port number from the drop-down list as shown in the following figure. For example, **COM33: FlashPro5 Port [COM33]** in this instance.

#### Figure 31 • Select Serial as the Connection Type

| SSH               | SSH version: SSH2 |
|-------------------|-------------------|
| Service: O Telnet | TCP port#: 22     |

5. In the Tera Term window, go to Setup > Serial port..., set Baud rate to 115200

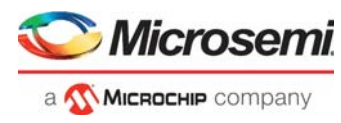

Rest of the serial port settings must be at default state as shown in the following figure and click OK.

### Figure 32 • Tera Term Configuration

| Tera Term: Serial port setup |        |        |        | Х |
|------------------------------|--------|--------|--------|---|
|                              |        |        |        |   |
| Port:                        | COM33  | $\sim$ | ОК     |   |
| Baud rate:                   | 115200 | ~      |        |   |
| Data:                        | 8 bit  | $\sim$ | Cancel |   |
| Parity:                      | none   | $\sim$ |        |   |
| Stop:                        | 1 bit  | $\sim$ | Help   |   |
| Flow control:                | none   | $\sim$ |        |   |
| Transmit delay               | :har O | mse    | c/line |   |

6. In the **Tera Term** window, go to **Setup > General...**, set the **Language** to **English** and click **OK**, as shown in the following figure. This setup is required for running the Tera Term macro script.

#### Figure 33 • Tera Term General Setup

| Tera Term: General set | tup         | ×    |
|------------------------|-------------|------|
| Default port:          | COM         | 33 ~ |
| Language:              | English     | ~    |
| LanguageUI:            | Default.Ing | ~    |
| ОК                     | Cancel      | Help |

This completes the Tera Term program setup.

### 4.2 Running Webserver Demo

This section describes how to run the Webserver. The following procedure assumes that the serial terminal is setup, for more information about setting up the serial terminal, see Tera Term Setup, page 27.

Before you begin:

- 1. Connect the power supply cable to the **J9** connector on the board.
- 2. Connect the USB cable from the host PC to **J5** (FTDI port) on the board.
- 3. Open pin 1 and 2 of the **J23** jumper.
- 4. Connect any one of the open network 1G Ethernet capable ports to the **J15** connector (RJ45-PORT 0) on the board.
- 5. Power-up the board using the **SW3** slide switch.
- 6. Ensure that the device is programmed with the gbe\_webserver.job file and external SPI flash is programmed with the application. See Program SPI Flash Image, page 26 to program the external SPI flash.

After the device is programmed, power cycle the board. The application prints a welcome message with an IP address on the Tera Term program through the UART interface, as shown in following figure.

#### Figure 34 • Tera Term with IP Address

| SCOM65:115200baud - Tera Term VT                                                            | _ | × |
|---------------------------------------------------------------------------------------------|---|---|
| File Edit Setup Control Window Help                                                         |   |   |
| /*CoreTSE WebServer using Mi-V SoftProcessor*/<br>Acquiring IP address<br>10.60.132.61<br>D |   | ^ |

Open a web browser, and enter the IP address displayed on the address bar of the browser. The PolarFire Webserver demo page appears, as shown in the following figure. To use the design in static IP mode, see Running the Design in Static IP Mode, page 40.

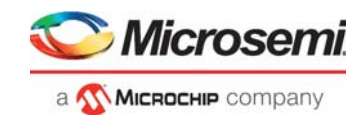

### Figure 35 • Webserver Demo Page

| C (I) Not secure 1   | 0.60.132.61              |        |                               |               |                            | \$     | <b>8</b> |
|----------------------|--------------------------|--------|-------------------------------|---------------|----------------------------|--------|----------|
| ۸ 🌍                  | licrosemi                |        | RISC-V + (<br>FreeRTOS        | Core]<br>+ Iw | ГSE<br>IP                  |        |          |
| Ethernet             | Receive statistics       |        | CoreTSE Stat<br>TX-RX statist | istics        | Transmit statistics        |        |          |
| Port Parameter       | RX_BYTE_CNT:             | 386416 | FRAME_CNT_64:                 | 1863          | TX_BYTE_CNT:               | 241774 |          |
| Address: c0.b1:3c:61 | 50:50 RX_PKT_CNT:        | 3637   | FRAME_CNT_127:                | 1732          | TX_PKT_CNT:                | 896    |          |
| Address: 10.60.132   | 2.61 RX_FCS_ERR_CNT:     | 0      | FRAME_CNT_255:                | 369           | TX_MULTICAST_PKT_CNT:      | 0      |          |
| Speed: 1000Mb        | PS RX_MULTICAST_PKT_CNT: | 1209   | FRAME_CNT_511:                | 300           | TX_BROADCAST_PKT_CNT:      | 10     |          |
| Mode: full dupl      | RX_BROADCAST_PKT_CNT:    | 1454   | FRAME_CNT_1K:                 | 268           | TX_PAUSE_PKT_CNT:          | 0      |          |
|                      | RX_CTRL_PKT_CNT:         | 0      | FRAME_CNT_MAX:                | 1             | TX_DEFFERAL_PKT_CNT:       | 0      |          |
|                      | RX_PAUSE_PKT_CNT:        | 0      | FRAME_CNT_VLAN:               | 0             | TX_EXC\$_DEFFERAL_PKT_CNT: | 0      |          |
|                      | RX_UNKNOWN_OPCODE_CNT:   | 0      |                               |               | TX_SINGLE_COLL_PKT_CNT:    | 0      |          |
|                      | RX_ALIGN_ERR_CNT:        | 0      |                               |               | TX_MULTI_COLL_PKT_CNT:     | 0      |          |
|                      | RX_FRAMELENGTH_ERR_CNT:  | 0      |                               |               | TX_LATE_COLL_PKT_CNT:      | 0      |          |
|                      | RX_CODE_ERR_CNT:         | 0      |                               |               | TX_EXC\$\$_COLL_PKT_CNT:   | 0      |          |
|                      | RX_CS_ERR_CNT:           | 1      |                               |               | TX_TOTAL_COLL_PKT_CNT:     | 0      |          |
|                      | RX_UNDERSIZE_PKT_CNT:    | 0      |                               |               | TX_PAUSE_HONORED_CNT:      | 0      |          |
|                      | RX_OVERSIZE_PKT_CNT:     | 0      |                               |               | TX_DROP_CNT:               | 0      |          |
|                      | RX_FRAGMENT_CNT:         | 0      |                               |               | TX_JABBER_CNT:             | 0      |          |
|                      | RX_JABBER_CNT:           | 0      |                               |               | TX_FC\$_ERR_CNT:           | 0      |          |
|                      | RX_DROP_CNT:             | 1311   |                               |               | TX_CNTRL_PKT_CNT:          | 0      |          |
|                      |                          |        |                               |               | TX_OVERSIZE_PKT_CNT:       | 0      |          |
|                      |                          |        |                               |               | TX_UNDERSIZE_PKT_CNT:      | 0      |          |
|                      |                          |        |                               |               | TX_FRAGMENT_CNT:           | 0      |          |

## 4.3 Running TFTP Demo

This section describes how to run the IAP using TFTP. The following procedure assumes that the serial terminal is setup, for more information about setting up the serial terminal, see Tera Term Setup, page 27.

Before you begin:

- 1. Connect the power supply cable to the **J9** connector on the board.
- 2. Connect the USB cable from the host PC to **J5** (FTDI port) on the board.
- 3. Open pin 1 and 2 of the J23 jumper.
- 4. Power-up the board using the **SW3** slide switch.
- 5. Ensure that the device is programmed with the gbe\_tftp\_iap\_v1.job file and external SPI flash is programmed with the application. See Program SPI Flash Image, page 26 to program the external SPI flash.
- 6. Enable TFTP client in Host PC. To enable the TFTP client in Host PC, see Appendix 1: Enable TFTP Client, page 35.

After power-up, Tera Term displays the options as shown in the following figure. Observe the design version **01** in the device.

#### Figure 36 • Tera Term Window

| <u></u>                                                     | COM6                                                                                  | 5:115200                                                                     | )baud - Te                                                                                  | ra Term VT                                                                          |                                                                     |                                  |                    |                            |                   | _ | $\times$ |
|-------------------------------------------------------------|---------------------------------------------------------------------------------------|------------------------------------------------------------------------------|---------------------------------------------------------------------------------------------|-------------------------------------------------------------------------------------|---------------------------------------------------------------------|----------------------------------|--------------------|----------------------------|-------------------|---|----------|
| File                                                        | Edit                                                                                  | Setup                                                                        | Control                                                                                     | Window                                                                              | Help                                                                |                                  |                    |                            |                   |   |          |
| Des<br>32b<br>***<br>1.C<br>2.C<br>3.R<br>4.R<br>5.P<br>6.P | ign Ve<br>it USI<br>«User<br>opy If<br>opy If<br>in IAI<br>in IAI<br>rograf<br>rograf | ersion<br>ERCODI<br>AP ima<br>AP ima<br>P imag<br>P imag<br>n Devi<br>n Devi | ACMSB f<br>SCSILIC<br>DAS<br>MGE1 to<br>MGE2 to<br>JE1 aut<br>JE2 aut<br>JE2 aut<br>LCE wit | irst):<br>on Sign<br>SPI fl.<br>SPI fl.<br>hentica<br>hentica<br>h IAP i<br>h IAP i | 00 01<br>ature (MS)<br>ash addres<br>tion<br>tion<br>mage1<br>mage2 | B first)<br>ss 0xA00<br>ss 0x140 | : 1<br>000<br>0000 | L234567<br>using<br>Jusing | 8<br>TFTP<br>TFTP |   | ^        |

- 1. Press 1 to load IAP Image1 to SPI flash address 0xA00000 using TFTP.
- 2. Press e to erase the SPI flash memory location (0xA00000 0x13FFFFF).

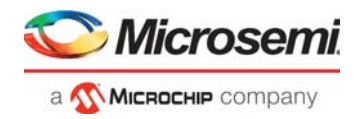

#### Figure 37 • Erasing the SPI Flash Memory Location [0xA00000 - 0x13FFFFF]

| 🜉 COM65:115200baud - Tera Term VT                                                                                                    | _      |       | × |
|----------------------------------------------------------------------------------------------------|--------|-------|---|
| File Edit Setup Control Window Help                                                                                                    |        |       |   |
|                                                                                                    |        |       | ^ |
| Design Version(MSB first): 00 01<br>32bit USEBCODE/Silicon Signature (MSB first): 12345678                                                          |        |       |   |
| ****User options******<br>1.Copy IAP image1 to SPI flash address 0xA00000 using TFTP<br>2.Copy IAP image2 to SPI flash address 0x1400000 using TFTP |        |       |   |
| 3.Run IAP image1 authentication<br>4.Run IAP image2 authentication<br>5.Program Device with IAP image1<br>6.Program Device with IAP image2          |        |       |   |
| Press 'e' to erase spi flash memory                                                                                                    |        |       |   |
| SPI Flash Memory [0xA00000 - 0x13FFFFF] erase is in progress                                                                                        | please | wait. |   |
| SPI Flash Memory is erased successfully.                                                                                                    |        |       | - |

3. After completion of the SPI flash erase operation, the Ethernet link is up, and the IP address is displayed on the Tera Term terminal. In this example, the IP address is 10.60.132.61. The TFTP command uses this IP address to transfer the file to the external SPI flash. The LED G1 on the PolarFire Evaluation Kit board starts blinking. To use the design in static IP mode, see Running the Design in Static IP Mode, page 40.

Figure 38 • Acquiring IP Address

| 🚇 COM65:115200baud - Tera Term VT                                                                                                    | _      |       | $\times$ |
|----------------------------------------------------------------------------------------------------|--------|-------|----------|
| File Edit Setup Control Window Help                                                                                                    |        |       |          |
| Design Version(MSB first): 00 01<br>32bit USERCODE/Silicon Signature (MSB first): 12345678<br>****User options*****                                                                                                    |        |       | ^        |
| 1.Copy IAP image1 to SPI flash address 0xA00000 using TFTP<br>2.Copy IAP image2 to SPI flash address 0x1400000 using TFTP<br>3.Run IAP image1 authentication<br>4.Run IAP image2 authentication<br>5.Program Device with IAP image1<br>6.Program Device with IAP image2 |        |       |          |
| Press 'e' to erase spi flash memory                                                                                                    |        |       |          |
| SPI Flash Memory [0xA00000 - 0x13FFFFF] erase is in progress                                                                                                    | please | wait. |          |
| SPI Flash Memory is erased successfully.                                                                                                    |        |       |          |
| /*CoreTSE IFIP Server using Mi-U Soft Processor*/<br>Acquiring IP address                                                                                                    |        |       | ~        |

- 4. On the Host PC command prompt, browse to the folder <\$design file directory>\mpf\_dg0834\_df\tftp\_iap\iap\iap\_images
- 5. Type the tftp -i 10.60.132.61 PUT iog\_cdr\_tftp\_iap\_v2.spi command to transfer the iog\_cdr\_tftp\_iap\_v2.spi programming file to the SPI flash as shown in the following figure.

Figure 39 • Transfer Programming Image1

#### Command Prompt - C × Microsoft Windows [Version 10.0.15063] (c) 2017 Microsoft Corporation. All rights reserved. C:\Users\ >cd C:\Users\divyesh.patel\Documents\mpf\_dg0834\_liberosocv12p0\_df\tftp\_iap\iap\_images C:\Users\ \mpf\_dg0834\_liberosocv12p0\_df\tftp\_iap\iap\_images>tftp -i 10.60.132.61 PUT iog\_cdr\_tftp\_ iap\_v2.spi Transfer successful: 9478672 bytes in 178 second(s), 53250 bytes/s

 Wait until total bytes received message is displayed on the Tera Term, to ensure that the programming image1 is transferred to the SPI flash. On completion of the Image1 transfer, the user options are displayed.

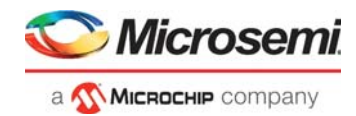

### Figure 40 • Bytes Received for Image1

| CONICO: 115200baud - Tera Term V I                                                                                                    |          |      |              |
|----------------------------------------------------------------------------------------------------|----------|------|--------------|
| File Edit Setup Control Window Help                                                                                                    |          |      |              |
| SPI Flash Memory [0xA00000 - 0x13FFFFF] erase is in progress                                                                                                    | . please | wait | ^            |
| SPI Flash Memory is erased successfully.                                                                                                    |          |      |              |
| /*CoreTSE TFTP Server using Mi-U Soft Processor*/<br>Acquiring IP address                                                                                                    |          |      |              |
|                                                                                                    |          |      |              |
|                                                                                                    |          |      |              |
|                                                                                                    |          |      |              |
|                                                                                                    |          |      |              |
| Bytes received=9478672<br>****Mlser options******<br>1.Copy IAP image1 to SPI flash address 0xA00000 using TFTP<br>2.Copy IAP image1 to SPI flash address 0x1400000 using TFTP<br>3.Run IAP image1 authentication<br>4.Run IAP image2 authentication |          |      |              |
| 5.Program Device with IAP image1                                                                                                    |          |      |              |
| D.Frugram Device with the image2                                                                                                    |          |      | $\checkmark$ |

- 7. Press 2 to load IAP Image2 to SPI flash address 0x1400000 using TFTP.
- 8. Press e to erase the SPI flash memory location (0x1400000 0x1DFFFFF).

Figure 41 • Erasing the SPI Flash Memory Location [0x1400000 - 0x1DFFFFF]

| 📒 co                                                                      | M65:115200baud - Tera Term VT                                                                                                    | _           |        | $\times$ |
|---------------------------------------------------------------------------|----------------------------------------------------------------------------------------------------|-------------|--------|----------|
| File Ed                                                                   | lit Setup Control Window Help                                                                                                    |             |        |          |
| Acquir<br>10.60                                                           | ing IP address                                                                                                    |             |        | ^        |
|                                                                           |                                                                                                    |             |        | :::      |
|                                                                           | ~                                                                                                    |             |        |          |
|                                                                           |                                                                                                    | • • • • • • |        | ••••     |
| Bytes<br>****Us<br>1.Copy<br>2.Copy<br>3.Run<br>4.Run<br>5.Prog<br>6.Prog | received=9478672<br>er options=xxxxxx<br>IAP image1 to SPI flash address 0xA00000 using TFTP<br>IAP image2 to SPI flash address 0x1400000 using TFTP<br>IAP image1 authentication<br>IAP image1 authentication<br>ram Device with IAP image1<br>ram Device with IAP image2 |             |        |          |
| Press                                                                     | 'e' to erase spi flash memory                                                                                                    |             |        |          |
| SPI F1                                                                    | ash Memory [0x1400000 - 0x1DFFFF] erase is in progress ;                                                                                                    | please      | e wait |          |
| ŠPI FI<br>□                                                               | ash Memory is erased successfully.                                                                                                    |             |        | · 🗸      |

- 9. On the Host PC command prompt, make sure to browse the folder <\$design file directory>\mpf\_dg0834\_df\tftp\_iap\iap\_images
- 10. Type the tftp -i 10.60.132.61 PUT iog\_cdr\_tftp\_iap\_v3.spi command to transfer the programming image2 as shown in the following figure.

Figure 42 • Transfer IAP Image2

| Command P                    | Prompt                                                                                              | _     |        | $\times$ |
|------------------------------|----------------------------------------------------------------------------------------------------|-------|--------|----------|
| Microsoft Wi<br>(c) 2017 Mic | indows [Version 10.0.15063]<br>crosoft Corporation. All rights reserved.                            |       |        | ^        |
| C:\Users\                    | <pre>&gt;cd C:\Users\divyesh.patel\Documents\mpf_dg0834_liberosocv12p0_df\tftp_iap\iap_images</pre> |       |        |          |
| C:\Users\<br>iap_v2.spi      | \mpf_dg0834_liberosocv12p0_df\tftp_iap\iap_images>tftp -i 10.60.132.61 PUT i                        | log_c | dr_tft | tp_      |
| Transfer suc                 | ccessful: 9478672 bytes in 178 second(s), 53250 bytes/s                                             |       |        |          |
| C:\Users\<br>iap_v3.spi      | \mpf_dg0834_liberosocv12p0_df\tftp_iap\iap_images>tftp -i 10.60.132.61 PUT i                        | log_c | dr_tft | tp_      |
| Transfer suc                 | ccessful: 9478672 bytes in 186 second(s), 50960 bytes/s                                             |       |        |          |
| C:\Users\                    | <pre>\mpf_dg0834_liberosocv12p0_df\tftp_iap\iap_images&gt;</pre>                                    |       |        |          |
|                              | 11. Wait until total bytes received message is displayed on the Tera Term, to ensure that           | t the |        |          |

programming image2 is transfered to the SPI flash. On completion of the Image2 transfer, the user options are displayed.

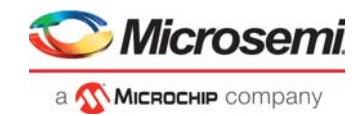

#### Figure 43 • Bytes Received for Image2

| 🚇 COM65:115200baud - Tera Term VT 🦳                                                                                                    |       | $\times$ |
|----------------------------------------------------------------------------------------------------|-------|----------|
| File Edit Setup Control Window Help                                                                                                    |       |          |
| 5.Program Device with IAP image1<br>6.Program Device with IAP image2                                                                                                    |       | ^        |
| Press 'e' to erase spi flash memory                                                                                                    |       |          |
| SPI Flash Memory [0x1400000 - 0x1DFFFFF] erase is in progress please                                                                                                    | wait. |          |
| SPI Flash Memory is erased successfully.                                                                                                    |       | •        |
|                                                                                                    |       |          |
|                                                                                                    |       |          |
| Bytes received=9478672<br>****User options******<br>1.Copy IAP image1 to SPI flash address 0xA00000 using TFTP<br>2.Copy IAP image2 to SPI flash address 0x1400000 using TFTP |       |          |
| 3.Run IAP image1 authentication<br>4.Run IAP image2 authentication<br>5.Program Device with IAP image1                                                                        |       | 1        |
| 6.Program Device with IAP image2                                                                                                    |       | ¥        |

The images are transferred successfully to external SPI flash using TFTP. The firmware application takes care of external SPI flash programming with SPI directory as shown in the following figure.

#### Figure 44 • SPI Directory

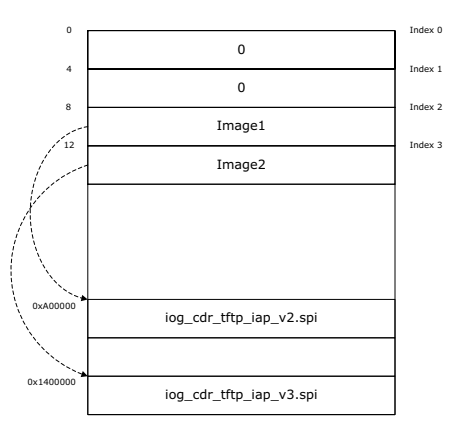

### 4.3.1 Running IAP Authentication

To run the IAP authentication, perform the following steps:

1. Press 3 to initiate IAP image1 authentication. The IAP authentication with image at index 2 is executed successfully. Tera Term displays the status code as shown in the following figure.

#### Figure 45 • Successful IAP Image1 Authentication

| 🚇 COM65:115200baud - Tera Term VT                                                                                         | _  |          | $\times$ |
|----------------------------------------------------------------------------------------------------|----|----------|----------|
| File Edit Setup Control Window Help                                                                                       |    |          |          |
|                                                                                                    |    |          |          |
| Butes received=9478672                                                                                                    |    |          |          |
| ****User options******<br>1_Conv_IAP_image1_to_SPI_flash_address_0xA00000_using_TFTP                                      |    |          |          |
| 2.Copy IAP image2 to SPI flash address 0x1400000 using TFTP                                                               |    |          |          |
| 4. Run IAP image2 authentication                                                                                          |    |          |          |
| 5.Program Device with IAP imagel<br>6.Program Device with IAP image2                                                      |    |          |          |
| IAP image authentication for image at index 2(address 0xA00000) is                                                        | in | progress |          |
| Authentication status: SUCCESS                                                                                            |    |          |          |
| ****User options******                                                                                                    |    |          |          |
| 1.Copy IAP image1 to SPI flash address 0xA00000 using TFTP<br>2.Copy IAP image2 to SPI flash address 0x1400000 using TFTP |    |          |          |
| 3.Run IAP image1 authentication                                                                                           |    |          |          |
| 5.Program Device with IAP image1                                                                                          |    |          | - 11     |
| 6.Program Device with IAP image2                                                                                          |    | _        | ~        |

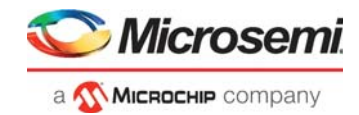

2. Press 4 to initiate the IAP image2 authentication. The IAP authentication with image at index 3 is executed successfully. Tera Term displays the status code, as shown in the following figure.

Figure 46 • Successful IAP Image2 Authentication

|                                                                                                    |              | -         |          |
|----------------------------------------------------------------------------------------------------|--------------|-----------|----------|
| 🜉 COM65:115200baud - Tera Term VT                                                                                                    |              | - 🗆       | $\times$ |
| File Edit Setup Control Window Help                                                                                                    |              |           |          |
| IAP image authentication for image at index 2(address 0xA                                                                                                    | 00000) is :  | in progre | ss 🔨     |
| Authentication status: SUCCESS                                                                                                    |              |           |          |
| ****User options******<br>1.Copy IAP image1 to SPI flash address 0xA00000 using IFT<br>2.Copy IAP image2 to SPI flash address 0x1400000 using IF<br>3.Run IAP image1 authentication<br>4.Run IAP image2 authentication<br>5.Program Device with IAP image1<br>6.Program Device with IAP image2  | P<br>TP      |           |          |
| IAP image authentication for image at index 3(address Øx1<br>Authentication status: SUCCESS                                                                                                    | .400000) is  | in progr  | ess.     |
| *****User options******<br>1.Copy IAP image1 to SPI flash address 0xA00000 using IFT<br>2.Copy IAP image2 to SPI flash address 0x1400000 using IF<br>3.Run IAP image1 authentication<br>4.Run IAP image2 authentication<br>5.Program Device with IAP image1<br>6.Program Device with IAP image1 | ™<br>TP<br>I |           |          |
|                                                                                                    |              |           | ~        |

This concludes the IAP image authentication.

### 4.3.2 Running IAP Program

To run the IAP with programming images, perform the following steps:

1. Press 5, **Program Device with IAP image1**. The IAP program with image1 is executed successfully and the design version **02** with different silicon signature is displayed as shown in the following figure. This operation takes few seconds.

#### Figure 47 • Successful IAP with Image1

| 🜉 COM65:115200baud - Tera Term VT                                                                                                    | _ | $\times$ |
|----------------------------------------------------------------------------------------------------|---|----------|
| File Edit Setup Control Window Help                                                                                                    |   |          |
| Authentication status: SUCCESS                                                                                                    |   | ^        |
| ****User options******<br>1.Copy IAP image1 to SPI flash address 0xA00000 using TFTP<br>2.Copy IAP image2 to SPI flash address 0x1400000 using TFTP<br>3.Run IAP image1 authentication<br>4.Run IAP image2 authentication<br>5.Program Device with IAP image1<br>6.Program Device with IAP image2<br>IAP is in progress I |   |          |
| Design Version(MSB first): 00 02<br>32bit USERCODE/Silicon Signature (MSB first): 23456789<br>*****User options******<br>1.Copy IAP image1 to SPI flash address 0xA00000 using TFTP<br>2.Copy IAP image2 to SPI flash address 0x1400000 using TFTP<br>3.Run IAP image1 authentication<br>4.Run IAP image1 authentication  |   |          |
| 5.Program Device with IAP image1<br>6.Program Device with IAP image2                                                                                                    |   | ~        |

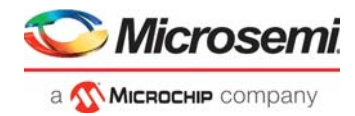

 Press 6, Program Device with IAP image2. The IAP program with image2 is executed successfully and the design version 03 with different silicon signature is displayed as shown in the following figure. This operation takes few seconds.

#### Figure 48 • Successful IAP by Image2

```
    COM65:115200baud - Tera Term VT - C
    File Edit Setup Control Window Help
    Design Uersion(MSB first): 00 02
32bit USERCODE/Silicon Signature (MSB first): 23456789
    *****User options*******
    1.Copy IAP image1 to SPI flash address 0x1400000 using TFTP
    2.Copy IAP image2 authentication
    5.Program Device with IAP image1
    1.AP image2 authentication
    32bit USERCODE/Silicon Signature (MSB first): 3456789A
    *****User options*******
    1.Copy IAP image1 to SPI flash address 0x1400000 using TFTP
    2.Copy IAP image2 to Signature (MSB first): 3456789A
    *****User options******
    1.Copy IAP image1 authentication
    S.Program Device VI flash address 0x1400000 using TFTP
    2.Copy IAP image1 authentication
    5.Program Device VI flash address 0x1400000 using TFTP
    3.Run IAP image1 authentication
    6.Program Device with IAP image1
    6.Program Device with IAP image1
    6.Program Device with IAP image2
```

This concludes running the IAP Program with images.

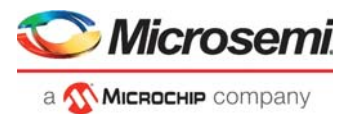

# 5 Appendix 1: Enable TFTP Client

The following steps describe how to enable TFTP client:

1. Navigate to **Control Panel > Programs**. Click **Turn Windows features on or off** as shown in the following figure.

Figure 49 • Control Panel—Programs and Features

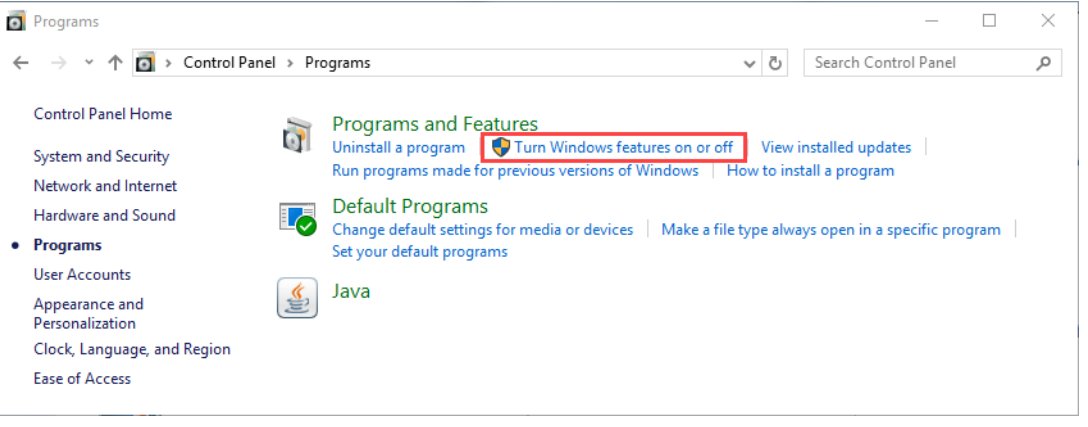

2. Select the TFTP Client check box from Windows Features as shown in the following figure.

#### Figure 50 • Selecting TFTP Client from Windows Features

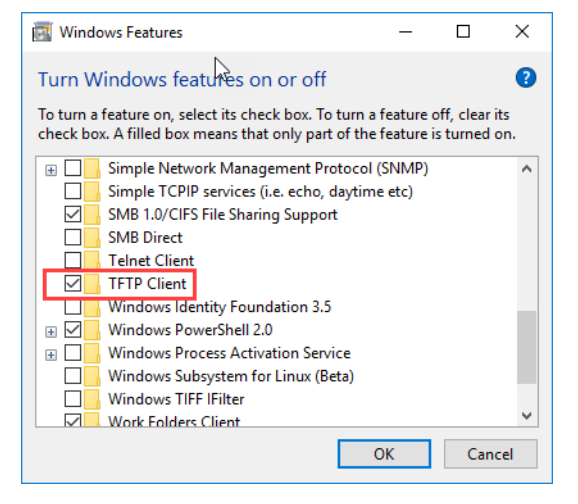

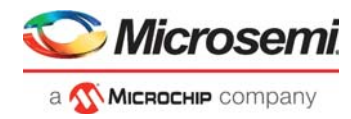

3. Browse through Control Panel > System and Security and click Allow an app through Windows Firewall.

Figure 51 • System and Security Window

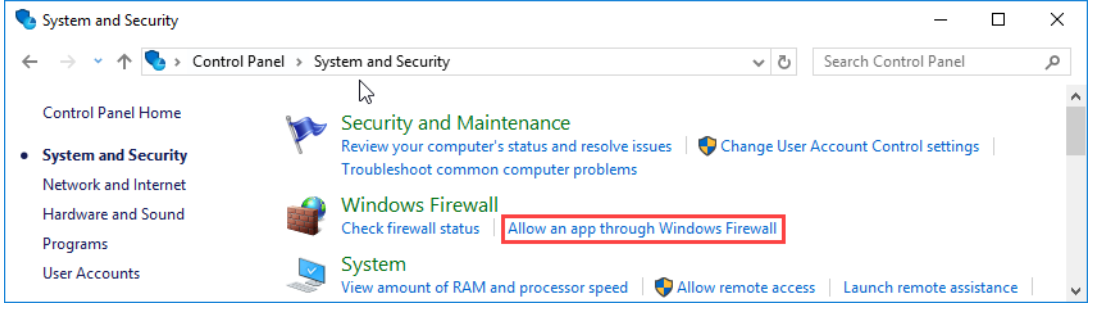

- **Note:** If the System and Security option is not available, then enter the firewall in the search window to perform step 3.
  - 4. Click Change settings and choose Allow another program...

Figure 52 • Allow Programs Window

| Allow apps to communicate through Window                  | ws Firew    | all          |              |                 |              |  |
|-----------------------------------------------------------|-------------|--------------|--------------|-----------------|--------------|--|
| To add, change, or remove allowed apps and ports, click C | hange setti | ings.        |              |                 | _            |  |
| What are the risks of allowing an app to communicate?     |             |              |              | 😯 Change setti  | ings         |  |
| For your security, some settings are managed by you       | r system ad | Iministrato  | or.          |                 |              |  |
| Allowed apps and features:                                |             |              |              |                 |              |  |
| Name                                                      | Domain      | Private      | Public       | Group Policy    | ^            |  |
| BranchCache - Hosted Cache Server (Uses HTTPS)            |             |              |              | No              |              |  |
| BranchCache - Peer Discovery (Uses WSD)                   |             |              |              | No              |              |  |
| Canon Office Printer Utility                              | ✓           | ✓            | $\checkmark$ | No              |              |  |
| Captive Portal Flow                                       | ✓           | ✓            | $\checkmark$ | No              |              |  |
| Cast to Device functionality                              | ✓           | ✓            | $\checkmark$ | No              |              |  |
| Connect                                                   | ✓           | ✓            | ✓            | No              |              |  |
| Core Networking                                           | ✓           | ✓            | ✓            | No              |              |  |
| ✓ Cortana                                                 | ✓           | $\checkmark$ | $\checkmark$ | No              |              |  |
| Delivery Optimization                                     | ✓           | ◄            | ✓            | No              |              |  |
| ☑ DiagTrack                                               | ✓           | $\checkmark$ | ✓            | No              |              |  |
| DIAL protocol server                                      | ✓           | ✓            |              | No              |              |  |
| Distributed Transaction Coordinator                       |             |              |              | No              | $\checkmark$ |  |
|                                                           |             |              | Details      | . Remove        | e            |  |
|                                                           |             |              | AI           | low another app | p            |  |

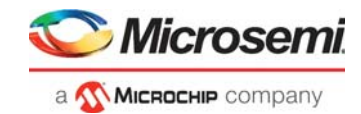

- 5. The Add an app window is displayed and click Browse...
- 6. Browse through C: \ -> Windows->System32 and choose TFTP.exe and click Open.
- 7. Ensure that the TFTP.EXE path (C:\Windows\System32\TFTP.EXE) is selected correctly and click Add.

### Figure 53 • Add an app Window

| Add an ap              | 'P                                                                          | × |
|------------------------|-----------------------------------------------------------------------------|---|
| Select the listed, and | app you want to add, or click Browse to find one that is not then click OK. |   |
| Apps:                  |                                                                             |   |
| Trivial                | l File Transfer Protocol App                                                |   |
| Path:                  | C:\Windows\System32\TFTP.EXE Browse                                         |   |
| What are th            | ne risks of unblocking an app?                                              |   |
| You can cho            | oose which network types to add this app to.                                |   |
| Netw                   | vork types Add Cancel                                                       |   |

8. Ensure that the **Trivial File Transfer protocol App** is added and also select all the check boxes (Domain, Home/Work, and Public) as shown in the following figure.

Figure 54 • Selecting Trivial File Transfer Protocol App in Allowed apps Window

| Allow apps to communicate through Window                  | vs Firew     | all                 |              |                 |      |  |
|-----------------------------------------------------------|--------------|---------------------|--------------|-----------------|------|--|
| To add, change, or remove allowed apps and ports, click C | hange setti  | ings.               |              |                 |      |  |
| What are the risks of allowing an app to communicate?     |              |                     |              | 😯 Change sett   | ings |  |
| For your security, some settings are managed by your      | r system ad  | Iministrato         | or.          |                 |      |  |
| Allowed apps and features:                                |              |                     |              |                 |      |  |
| Name                                                      | Domain       | Private             | Public       | Group Policy    | ^    |  |
| System Center Configuration Manager                       |              | ✓                   |              | No              |      |  |
| ✓ Take a Test                                             | $\checkmark$ | ✓                   | ☑            | No              |      |  |
| TechSmith Snagit                                          | ✓            | ✓                   | ✓            | No              |      |  |
| TPM Virtual Smart Card Management                         |              |                     |              | No              |      |  |
| Trivial File Transfer Protocol App                        |              | <ul><li>✓</li></ul> | ☑            | No              |      |  |
| Virtual Machine Monitoring                                |              |                     |              | No              |      |  |
| ✓ Wallet                                                  | $\checkmark$ | ✓                   | ✓            | No              |      |  |
| Wi-Fi Direct Network Discovery                            |              |                     | $\checkmark$ | No              |      |  |
| Windows Calculator                                        |              | ✓                   | ✓            | No              |      |  |
| Windows Collaboration Computer Name Registra              |              |                     |              | No              |      |  |
| ✓ Windows Default Lock Screen                             |              | ⊻                   | ⊻            | No              |      |  |
| ✓ Windows Defender Security Center                        |              | ✓                   | ✓            | No              | ~    |  |
|                                                           |              |                     | Details      | . Remov         | e    |  |
|                                                           |              |                     | AI           | low another app | р    |  |

9. Click **OK**.

Appendix 2: Running the SoftConsole Project in Debug Mode from LSRAM or DDR Memory

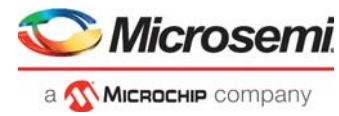

# Appendix 2: Running the SoftConsole Project in Debug Mode from LSRAM or DDR Memory

The following steps describe how to run the SoftConsole project in debug mode.

- 1. Open the Webserver or TFTP\_IAP application project using SoftConsole.
  - Webserver SoftConsole project location: mpf\_dg0834\_df\webserver\libero\SoftConsole
  - TFTP\_IAP SoftConsole project location: mpf\_dg0834\_df\tftp\_iap\libero\SoftConsole
- In SoftConsole, select Run > Debug Configurations. The Debug Configurations dialog box displayed. To debug the Webserver project, select gbe\_webserver Debug, as shown in the following figure.

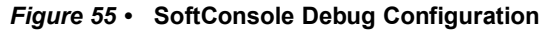

6

| SC Debug Configurations                                                                                                    |                                              | ×                                                                                                    |
|----------------------------------------------------------------------------------------------------|----------------------------------------------|----------------------------------------------------------------------------------------------------|
| Create, manage, and run configurations                                                                                                    |                                              |                                                                                                    |
| Image: Second system         Image: Second system         Image: Second system <th>Name:       gbe_webserver Debug         Main</th> <th>mon ₽ SVD Path<br/>Project Browse<br/>Variables Search Project Browse<br/>O Disable auto build<br/>Configure Workspace Settings</th> | Name:       gbe_webserver Debug         Main | mon ₽ SVD Path<br>Project Browse<br>Variables Search Project Browse<br>O Disable auto build<br>Configure Workspace Settings |
| Filter matched 3 of 10 items                                                                                                    |                                              | vexert Appix                                                                                                    |
| ?                                                                                                    |                                              | <u>D</u> ebug Close                                                                                                    |

3. Click **Debug**. The tool copies the code to LSRAM memory and launches the debug session. This SoftConsole project is configured to debug from LSRAM.

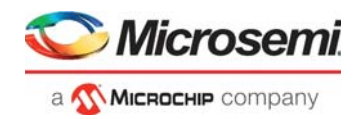

Debugging the application from DDR memory:

1. In the SoftConsole Project Explorer window, right-click **gbe\_webserver** project, and select **Properties**, as shown in the following figure.

Figure 56 • Project Explorer Window

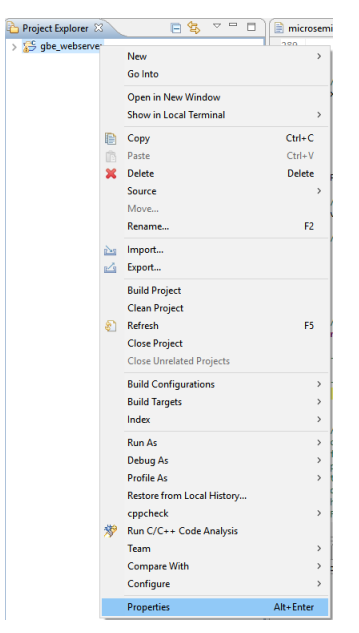

Change the linker script file setting to microsemi-riscv-ram\_ddr.ld and re-build the project.
 Figure 57 • Project Properties

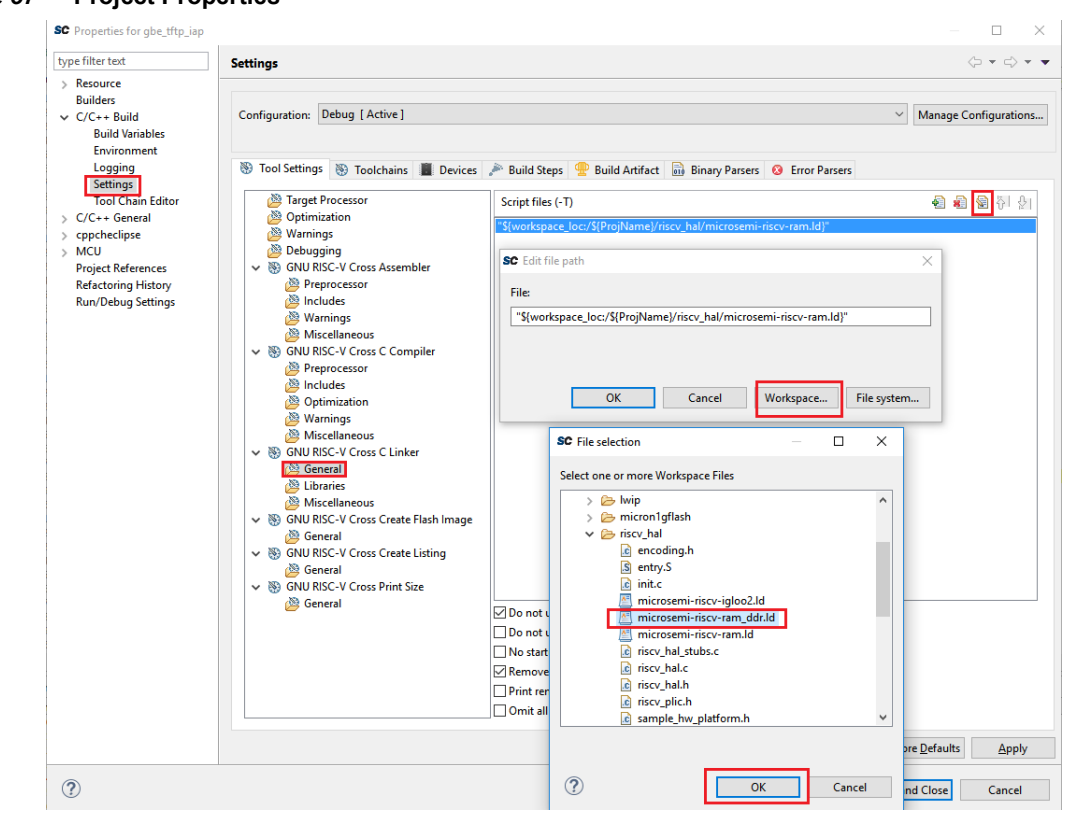

3. In SoftConsole, select Run > Debug Configurations to debug the application from DDR memory.

Appendix 2: Running the SoftConsole Project in Debug Mode from LSRAM or DDR Memory

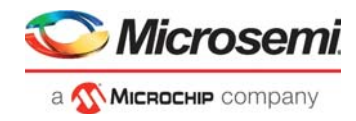

## 6.1 Running the Design in Static IP Mode

The following steps describe how to run the design in static IP mode.

- **Note:** This procedure provide steps to run the Webserver design. To run the IAP using TFTP design, perform the same steps by opening the IAP\_TFTP project in SoftConsole.
  - 1. In SoftConsole Project Explorer window, right-click the Webserver (**gbe\_webserver**) project, and select **Properties**, as shown in Figure 56, page 39.
  - 2. In **Properties for gbe\_webserver** window, remove the **NET\_USE\_DCHP** symbol listed under **Defined symbols (-D)**, and click **Apply**, as shown in the following figure.

Figure 58 • Properties for gbe\_webserver

| SC Properties for gbe_webserver                                                                                                    |                                                                                                    |                                                                                                    | — 🗆 X                  |
|----------------------------------------------------------------------------------------------------|----------------------------------------------------------------------------------------------------|----------------------------------------------------------------------------------------------------|------------------------|
| type filter text                                                                                                    | Settings                                                                                                    |                                                                                                    | ↓ ↓ ↓ ▼                |
| type tilter text<br>> Resource<br>Builders<br>• C/C++ Build<br>Build Variables<br>Environment<br>Logging<br>Settings<br>Tool Chain Editor<br>> C/C++ General<br>> cppcheclipse<br>> MCU<br>Project References<br>Refactoring History<br>Run/Debug Settings | Settings<br>Configuration: Debug [Active]<br>Tool Settings Toolchains Devices<br>Target Processor<br>Optimization<br>Warnings<br>Debugging<br>Software Settings<br>Software Settings<br>Miscellaneous<br>Software Settings<br>Software Settings<br>Sof | Build Steps Build Artifact Binary Parsers Erro Do not search system directories (-nostdinc) Preprocess only (-E) Defined symbols (-D) INTER USE DHAP LWIP_COMPAT_MUTEX LWIP_PROVIDE_ERRNO Undefined symbols (-U) | <ul> <li></li></ul>    |
|                                                                                                    |                                                                                                    |                                                                                                    | Restore Defaults Apply |
| ?                                                                                                    |                                                                                                    | A                                                                                                    | pply and Close Cancel  |

Appendix 2: Running the SoftConsole Project in Debug Mode from LSRAM or DDR Memory

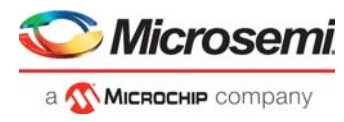

3. Change the host TCP/IP settings to connect with the board which has static IP address, **169.254.1.23**. The following figure shows the host PC TCP/IP settings.

### Figure 59 • Host PC TCP/IP Settings

| Internet Protocol Version 4 (TCP/IPv4) Properties                                                                     |                                                                      |  |
|----------------------------------------------------------------------------------------------------|----------------------------------------------------------------------|--|
| General                                                                                                    |                                                                      |  |
| You can get IP settings assigned autor<br>this capability. Otherwise, you need to<br>for the appropriate IP settings. | matically if your network supports<br>ask your network administrator |  |
| O Obtain an IP address automatical                                                                                    | ly                                                                   |  |
| • Use the following IP address:                                                                                       |                                                                      |  |
| IP address:                                                                                                    | 169.254.1.22                                                         |  |
| Subnet mask:                                                                                                    | 255.255.255.0                                                        |  |
| Default gateway:                                                                                                    |                                                                      |  |
| Obtain DNS server address autor                                                                                       | natically                                                            |  |
| • Use the following DNS server add                                                                                    | resses:                                                              |  |
| Preferred DNS server:                                                                                                 | 169.254.1.23                                                         |  |
| Alternate DNS server:                                                                                                 |                                                                      |  |
| Validate settings upon exit                                                                                           | Ad <u>v</u> anced                                                    |  |
|                                                                                                    | OK Cancel                                                            |  |

- 4. Connect the PolarFire Evaluation board port J15 to Host PC using RJ45 Ethernet cable.
- 5. After configuring the settings, compile the design, load it into memory, and run it using SoftConsole. The Serial terminal shows board static IP:

/\*CoreTSE WebServer using Mi-V SoftProcessor\*/

Acquiring IP address. 169.254.1.23

6. Use the IP address in web browser to display the Microsemi web page.

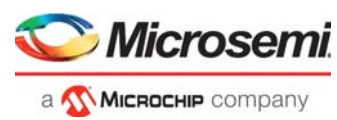

# 7 Appendix 3: Programming the Device and External SPI Flash Using FlashPro Express

This section describes how to program the PolarFire device and external SPI flash with the .job programming file using FlashPro Express. The .job file is available at the following design files folder location:

- Webserver: mpf\_dg0834\_df\webserver\programming\_job
- **TFTP\_IAP**: mpf\_dg0834\_df\tftp\_iap\programming\_job

To program the device, perform the following steps:

1. Ensure that the jumper settings on the board are the same as listed in Table 4, page 25. **Note:** The power supply switch must be switched off while making the jumper connections.

- 2. Connect the power supply cable to the **J9** connector on the board.
- 3. Connect the USB cable from the Host PC to the **J5** (FTDI port) on the board.
- 4. Power on the board using the SW3 slide switch.
- 5. On the host PC, launch the FlashPro Express software.
- 6. To create a new job project, click New or

In the Project menu, select **New Job Project from FlashPro Express Job**, as shown in the following figure.

Figure 60 • FlashPro Express Job Project

| 🔛 FlashPro Express                        | _  | E FlashPro Express                        |              |
|-------------------------------------------|----|-------------------------------------------|--------------|
| Project Edit View Programmer <u>H</u> elp |    | Project Edit View Programmer <u>H</u> elp |              |
| Joh Projects                              |    | New Job Project from FlashPro Express Job | Ctrl+N       |
|                                           |    | 🚰 Open Job Project                        | Ctrl+O       |
| New                                       |    | × Close Job Project                       |              |
| Open                                      |    | 🔚 Save Job Project                        | Ctrl+Shift+A |
| Recent Projects                           |    | Set Log File                              | •            |
|                                           | or | Export Log File                           |              |
|                                           |    | <u>P</u> references                       |              |
|                                           |    | Execute Script                            | Ctrl+U       |
|                                           |    | Export Script File                        |              |
|                                           |    | Recent Projects                           | ۶.           |
|                                           |    | Exit                                      | Ctrl+Q       |
|                                           |    |                                           |              |
|                                           |    |                                           |              |
|                                           |    |                                           |              |

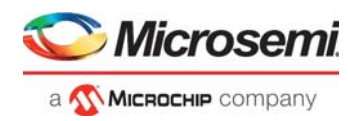

- 7. Enter the following in the New Job Project from FlashPro Express Job dialog box:
  - Programming job file: Click Browse, and navigate to the location where the .job file is located and select the file. The default location is: <download\_folder>\mpf\_dg0834\_df\webserver\programming\_job or
    - <download\_folder>\mpf\_dg0834\_df\tftp\_iap\programming\_job
  - FlashPro Express job project location: Click Browse and navigate to the location where you
    want to save the project.

#### Figure 61 • New Job Project from FlashPro Express Job

| Rew Job Project from FlashPro Express Job                                                | ×        |
|------------------------------------------------------------------------------------------|----------|
| Programming job file:                                                                    |          |
| atel\Documents\mpf_dg0834_liberosocv12p0_df\tftp_iap\programming_job\gbe_tftp_iap_v1.job | Browse   |
| FlashPro Express job project name:                                                       |          |
| gbe_tftp_iap_v1                                                                          |          |
| FlashPro Express job project location:                                                   |          |
| C: \webserver                                                                            | Browse   |
|                                                                                          |          |
|                                                                                          |          |
|                                                                                          |          |
|                                                                                          | l cont l |
|                                                                                          | Cancel   |

- 8. Click **OK**. The required programming file is selected and ready to be programmed in the device.
- 9. The FlashPro Express window appears as shown in the following figure. Confirm that a programmer number appears in the Programmer field. If it does not, confirm the board connections and click **Refresh/Rescan Programmers**.

Figure 62 • Programming the Device

| Project Edit View Programmer <u>H</u> elp                                                    |                                                            |             |     |
|----------------------------------------------------------------------------------------------|------------------------------------------------------------|-------------|-----|
| Refresh/Rescan Programmers                                                                   |                                                            |             |     |
| Programmer                                                                                   | MPF300TS         Ш         Ц           Ф ТДО         ТДІ Ф |             |     |
| 1 E2003G9SLI IDLE                                                                            | IDLE                                                       |             |     |
|                                                                                              |                                                            |             |     |
|                                                                                              |                                                            |             |     |
|                                                                                              |                                                            |             |     |
|                                                                                              |                                                            |             |     |
| PROGRAM/PROGRAM_SPI_IMAGE                                                                    |                                                            |             |     |
| RUN                                                                                          |                                                            | IDLE        |     |
| _og                                                                                          |                                                            |             | & × |
| 🔳 Messages 🔞 Errors 🗼 Warnings 🏮 Info                                                        |                                                            |             |     |
| Embedded FlashPro5 programmer detected.<br>programmer 'E2003G9SLI' : FlashPro5               |                                                            |             |     |
| Created new project 'E:\fpexp\gbe_webserve<br>PPD file 'E:\fpexp\gbe_webserver\gbe_webserver | r\gbe_webserver.pro'<br>rver.ppd' has been loaded su       | ccessfully. |     |
| Creating folder: E:\fpexp\gbe_webserver\pr<br>Software Version: 12.700.0.21                  | ON : I.U<br>ojectData                                      |             |     |
| PPD file 'E:\fpexp\gbe_webserver\gbe_webse<br>DESIGN : top; CHECKSUM : 9134; PDB_VERSI       | rver.ppd' has been loaded su<br>ON : 1.0                   | ccessfully. |     |
| Embedded FlashPro5 programmer detected.<br>programmer 'E2003G95LI' : FlashPro5               |                                                            |             | T   |

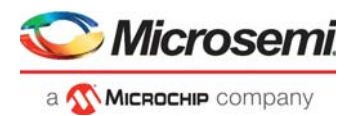

10. Click **RUN**. When the device is programmed successfully, a **RUN PASSED** status is displayed as shown in the following figure. See Running the Demo, page 27 to run the webserver and TFTP\_IAP demo.

| Project Edit View Programmer <u>H</u> elp                                             |                                                                                                    |     |
|---------------------------------------------------------------------------------------|----------------------------------------------------------------------------------------------------|-----|
| Defrech Descap Dragrammere                                                            |                                                                                                    |     |
| Keiresn/Kescari Programmers                                                           |                                                                                                    |     |
| Programmer                                                                            | 1 MPF300TS 🖲 📱                                                                                        |     |
| Programmer                                                                            | Ф ТОО ТОІ Ф                                                                                           |     |
| 1 E2003G9SLI RUN PASSED                                                               | PASSED                                                                                                |     |
|                                                                                       |                                                                                                    |     |
|                                                                                       |                                                                                                    |     |
|                                                                                       |                                                                                                    |     |
|                                                                                       |                                                                                                    |     |
| 1                                                                                     |                                                                                                    |     |
| PROGRAM/PROGRAM_SPI_IMAGE                                                             |                                                                                                    |     |
| RUN                                                                                   | I PROGRAMMER(S) PASSED                                                                                |     |
| 97                                                                                    |                                                                                                    | 8 × |
| Messages 🔞 Frrors 🗼 Warnings 📦 Info                                                   |                                                                                                    |     |
| programmer E200303511 . device MF5001.                                                | ) - EAFORI SNYM COMPONENT DITSTIERM GIGEST[200] -                                                     |     |
| programmer 'E2003G9SLI': device 'MPF300T<br>6fe26ele98096e7386ed53ec6c207a02d0d93e238 | zzeriosodiodosoficioso<br>5' : EXPORT EOB component bitstream digest[256] =<br>6669d57er0b31cef897657 |     |
| programmer 'E2003G9SLI' : device 'MPF300T                                             | S' :                                                                                                  |     |
| programmer 'E2003G9SLI' : device 'MPF300T                                             | S' : EXFORT DSN[128] = 757d2c0809548721d599c75ff31f3052                                               |     |
| programmer 'E2003G95LI' : device 'MPF3001                                             | 5': Finished: Thu Oct 24 18:22:42 2019 (Elapsed time 00:02:13)                                        |     |
| programmer 'E2003G9SLI' : device 'MPF300T                                             | S': Executing action PASSED.                                                                          | 1   |
| programmer 'E2003G9SLI' : device 'MPF300T                                             | 5' : Executing action PROGRAM PASSED.                                                                 |     |
| Chain Programming Finished: Thu Oct 24 18                                             | :22:42 2019 (Elapsed time 00:03:07)                                                                   | -   |
| 1                                                                                     |                                                                                                    | _   |
|                                                                                       |                                                                                                    |     |

### Figure 63 • FlashPro Express—RUN PASSED

11. Close FlashPro Express or in the Project tab, click Exit.